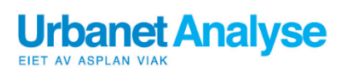

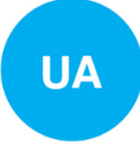

**Notat** 96a/2016

Mads Berg

# **STRATMOD**

D2.2 Dokumentasjon av STRATMOD-verktøyet i Cube

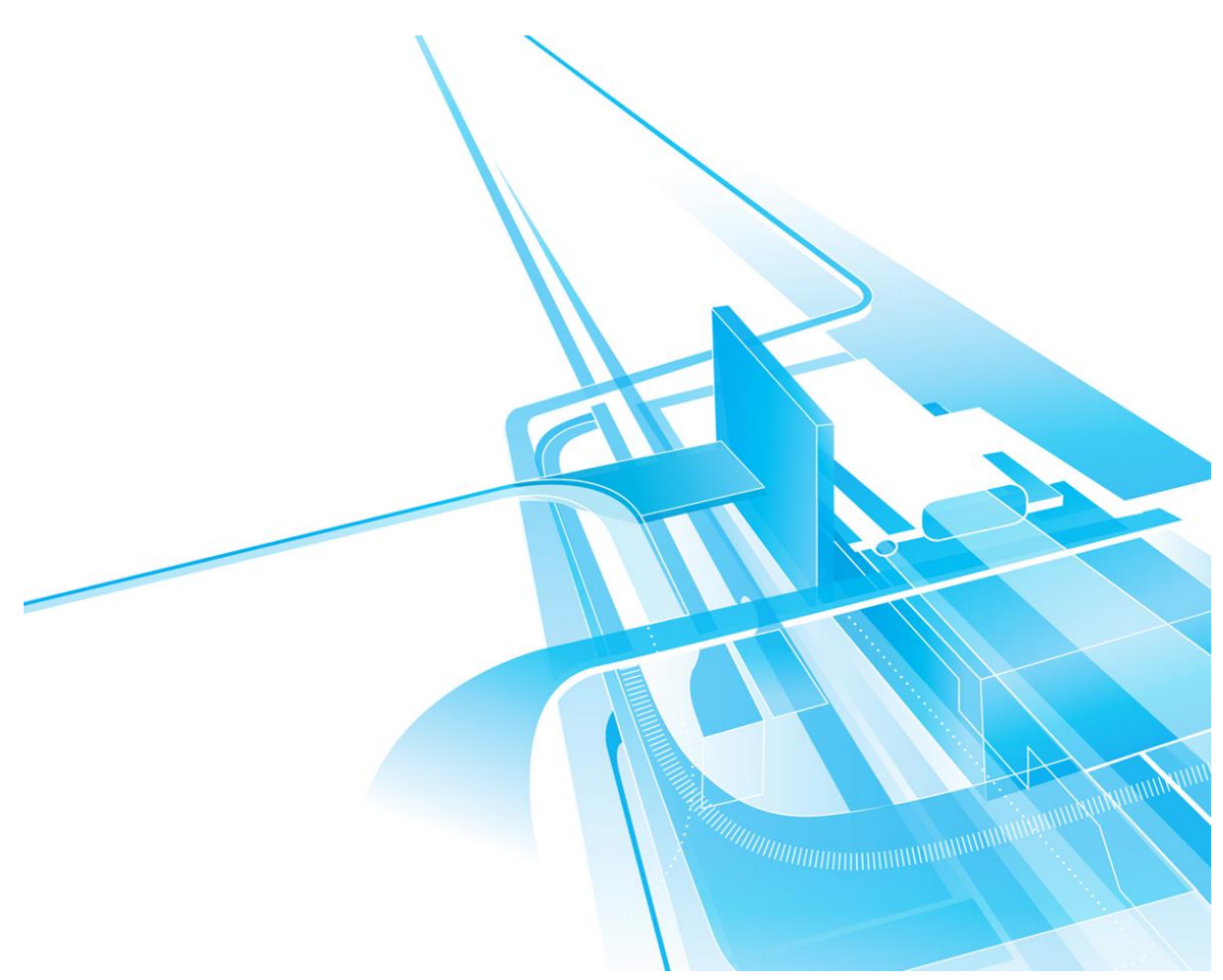

## Forord

Prosjektet STRATMOD er et samarbeid mellom Ruter, Jernbanedirektoratet, Vegdirektoratet, Urbanet Analyse, SINTEF, NTNU og VTI. Prosjektet er finansiert av det Regionale Forskningsfondet Hovedstaden RFFH. Hensikten med prosjektet har vært å utvikle et strategisk modellverktøy for kunne gjennomføre bedre analyser av ulike transportscenarier i byområdene.

STRATMOD består av tre delmoduler; storsonemodellen, finansieringsmodellen og optimaliseringsmodellen. De tre delmodellene er dokumentert i hvert sitt dokumentasjonsnotat. Optimaliseringsmodellen er under utvikling og er ikke benyttet i analysene i dette prosjektet.

I tillegg består leveransen av et overbygningsnotat, med hensikt å beskrive helheten av modellverktøyet. Det er dessuten gjort tre caseanalyser i prosjektet:

- 1. <u>Togreisen fra dør til dør:</u> Hvordan inkludere tilbringerreisen og knutepunktet i analysene? Case Moss og Follobanen.
- 2. Oslo backcasting: hvilke modeller forklarer best den faktiske veksten i kollektivreiser?
- 3. <u>Overførbarhet til Stockholm:</u> hvilke tiltak er mest effektive for å endre transportmiddelfordelingen innenfor gitte budsjettrammer?

Oppsummert består leveransen av følgende notater:

- D1.1 Overordnet beskrivelse av STRATMOD
  - o D1.2 Case Moss Follobanen
  - o D1.3 Case Oslo
  - o D1.4 Case Stockholm
- D2.1 Beskrivelse av storsonemodellen
  - o D2.2 Dokumentasjon av STRATMOD-verktøyet i Cube
- D3.1 Beskrivelse av finansieringsmodellen
- D4.1 Beskrivelse av optimaliseringsmodellen
- SINTEF-rapport: Etablering av datakilder

Bård Norheim (Urbanet Analyse) har vært prosjektleder for oppdraget. Arbeidsgruppa som har stått for selve utviklingen av modellen og gjennomføring av caseanalysene har bestått av en rekke representanter fra Urbanet Analyse, SINTEF, VTI og NTNU. Videre har Ruter, Jernbanedirektoratet og Vegdirektoratet fulgt prosjektet tett gjennom løpende prosjekt- og styringsgruppemøter.

Oslo, 2017

## Innhold

| 1 | Oversikt over modellverktøyene                                                                                                    | 1                                                                                                    |
|---|----------------------------------------------------------------------------------------------------|----------------------------------------------------------------------------------------------------|
| 2 | Viktig informasjon før man kjører RTM for bruk med STRATMOD-modulen                                                                                                    | 2                                                                                                    |
|   | 2.1 Midlertidige filer må ikke slettes etter endt transportmodellkjøring                                                                                                    | 2                                                                                                    |
|   | 2.2 Script i RTM for å kopiere og endre navn på midlertidige filer                                                                                                    | 2                                                                                                    |
|   | Opprette Pilot-script i RTM-modellen                                                                                                    | 3                                                                                                    |
| 3 | Aggregering av reiser og LOS-data fra RTM                                                                                                    | 8                                                                                                    |
|   | 3.1 Brukerveiledning for oppsett av modellen                                                                                                    | 8                                                                                                    |
|   | 3.1.1 Oversikt over resultatmappen for scenariet.                                                                                                    |                                                                                                    |
|   | 3.2 Struktur i applikasjonen                                                                                                    | 14                                                                                                    |
|   | 3.2.1 Steg 1-5: Forberedelse av reisematriser til applikasjonen                                                                                                    | 15                                                                                                    |
|   | 3.2.2 Steg 6-8: Aggregering av reisematriser                                                                                                    | 16                                                                                                    |
|   | Aggregering og fordeling av reiser på rush- og lavtrafikkperiode                                                                                                    | 18                                                                                                    |
|   | Fordeling av ikke-aggregerte timesmatriser til rush- og lavperiode                                                                                                    | 20                                                                                                    |
|   | 3.2.3 Steg 9: Skimming av kollektivdata                                                                                                    | 20                                                                                                    |
|   | 3.2.4 Steg 10-12: Trakkarbeid per transportform                                                                                                    | 21                                                                                                    |
|   | 3.2.5 Steg 13 – 14: Aggregering og gjennomsnittlige LOS-data                                                                                                    | 21                                                                                                    |
|   | 3.2.6 Steg 15-18: Avsluttende beregninger og resultater                                                                                                    | 23                                                                                                    |
| 4 | Kostnadsmodellen                                                                                                    | 25                                                                                                    |
|   |                                                                                                    |                                                                                                    |
|   | Formål og funksjon                                                                                                    | 25                                                                                                    |
|   | Formål og funksjon<br>4.1 Brukerveiledning for oppsett av modellen                                                                                                    | 25<br>27                                                                                                    |
|   | <ul> <li>Formål og funksjon</li> <li>4.1 Brukerveiledning for oppsett av modellen</li> <li>4.1.1 Resultatmappen til kostnadsmodellen</li> </ul>                                                                                                    | 25<br>27<br>29                                                                                                 |
|   | Formål og funksjon<br>4.1 Brukerveiledning for oppsett av modellen<br>4.1.1 Resultatmappen til kostnadsmodellen<br>4.1.2 Beregningsark i Storsonemodellen                                                                                                    | 25<br>27<br>29<br>30                                                                                           |
|   | <ul> <li>Formål og funksjon</li> <li>4.1 Brukerveiledning for oppsett av modellen</li> <li>4.1.1 Resultatmappen til kostnadsmodellen</li> <li>4.1.2 Beregningsark i Storsonemodellen</li></ul>                                                                                                    | 25<br>27<br>29<br>30<br>31                                                                                     |
|   | <ul> <li>Formål og funksjon</li> <li>4.1 Brukerveiledning for oppsett av modellen</li> <li>4.1.1 Resultatmappen til kostnadsmodellen</li> <li>4.1.2 Beregningsark i Storsonemodellen</li></ul>                                                                                                    | 25<br>27<br>29<br>30<br>31<br>31                                                                               |
|   | <ul> <li>Formål og funksjon</li></ul>                                                                                                    | 25<br>27<br>29<br>30<br>31<br>31<br>33                                                                         |
|   | <ul> <li>Formål og funksjon</li></ul>                                                                                                    | 25<br>27<br>30<br>31<br>31<br>33<br>33                                                                         |
| 5 | <ul> <li>Formål og funksjon</li></ul>                                                                                                    | 25<br>27<br>29<br>30<br>31<br>33<br>33<br>33                                                                   |
| 5 | <ul> <li>Formål og funksjon</li></ul>                                                                                                    | 25<br>27<br>29<br>30<br>31<br>33<br>33<br>33<br>36                                                             |
| 5 | <ul> <li>Formål og funksjon</li></ul>                                                                                                    | 25<br>27<br>30<br>31<br>31<br>33<br>33<br>36<br>36<br>39                                                       |
| 5 | <ul> <li>Formål og funksjon</li></ul>                                                                                                    | 25<br>27<br>30<br>31<br>31<br>33<br>33<br>33<br>36<br>36<br>39<br>40                                           |
| 5 | <ul> <li>Formål og funksjon</li></ul>                                                                                                    | 25<br>27<br>29<br>30<br>31<br>31<br>33<br>33<br>36<br>36<br>36<br>39<br>40<br>41                               |
| 5 | <ul> <li>Formål og funksjon</li> <li>4.1 Brukerveiledning for oppsett av modellen</li> <li>4.1.1 Resultatmappen til kostnadsmodellen</li> <li>4.1.2 Beregningsark i Storsonemodellen</li> <li><i>Celler med verdier brukeren må ta stilling til</i></li> <li><i>Beregninger som skjer i regnearket</i></li> <li>4.2 Kobling til Finansieringsmodellen</li> <li>4.3 Struktur i applikasjonen</li> <li>5.1 Brukerveiledning for oppsett av applikasjonen</li> <li>5.1.1 Forberedelse av inndata for kollektivsystemet</li> <li>5.1.2 Oversikt over resultatmappen</li> <li>5.2 Struktur i applikasjonen</li> <li>5.2.1 Steg 2: Forberedelse av inndata til applikasjonen</li> </ul> | 25<br>27<br>30<br>31<br>31<br>33<br>33<br>36<br>36<br>36<br>39<br>40<br>41<br>41                               |
| 5 | <ul> <li>Formål og funksjon</li></ul>                                                                                                    | 25<br>27<br>30<br>31<br>31<br>33<br>33<br>36<br>36<br>39<br>40<br>41<br>41<br>42                               |
| 5 | <ul> <li>Formål og funksjon</li></ul>                                                                                                    | 25<br>27<br>29<br>30<br>31<br>31<br>33<br>33<br>36<br>36<br>36<br>36<br>36<br>30<br>40<br>41<br>41<br>42<br>42 |
| 5 | <ul> <li>Formål og funksjon</li></ul>                                                                                                    | 25<br>27<br>30<br>31<br>31<br>33<br>33<br>33<br>36<br>39<br>40<br>41<br>41<br>41<br>42<br>42                   |

## **1** Oversikt over modellverktøyene

STRATMOD-modellen i Cube består av tre applikasjoner for uttak av data til bruk i regnearkmodellen Storsonemodellen (Berg, Høyem, & Haug, 2017). Dette notatet går igjennom applikasjonene med fokus på oppsett, struktur og veiledning for bruk. Alle applikasjonene er programmert i programvaren Cube<sup>1</sup>, som brukes for å kjøre den norske Regionale Transportmodellen (RTM). Dette notatet tar for seg STRATMOD-modellen i Cube versjon 1.06.

- 1. LOS-data fra RTM
- 2. Kostnadsmodellen
- 3. Stamlinjenettmodellen

**LOS-data fra RTM** aggregerer data (reiser og egenskapsdata for transportsystemet (LOS-data)) fra transportmodellen RTM fra dens sonenivå til et valgt storsonenivå for uttak til storsonemodellen.

Kostnadsmodellen henter ut produksjonsdata for kollektivsystemet fra RTM-modellen til bruk som inndata i finansieringsmodellen.

**Stamlinjenettmodellen** muliggjør en forenklet beregning av visse typer endringer i kollektivtilbudet uten å måtte kode og kjøre et komplett RTM-scenario. Dataene fra denne applikasjonen benyttes som et tiltaksscenario i Storsonemodellen.

Som beskrevet ovenfor er STRATMOD-modellen i Cube det overbyggende skallet til applikasjonene og foreligger som en katalogfil (.cat). **Uavhengig av hvilken applikasjon som benyttes så er det viktig at prosedyren omtalt i kapittel 2 gjennomføres i RTM før et scenario kjøres der**. Instruksjoner for hvordan modellen skal settes opp i RTM-mappen gjennomgås innledningsvis i kapittel 3.1.

<sup>&</sup>lt;sup>1</sup> http://www.citilabs.com/software/cube/

## 2 Viktig informasjon før man kjører RTM for bruk med STRATMOD-modulen

Før man kjører RTM for å få resultater til bruk i et prosjekt der hvor man skal bruke STRATMOD-modulen til å ta ut og aggregere data, er det viktig å være oppmerksom på to forutsetninger som må være på plass for at uttaket skal fungere.

- 1. Midlertidige filer må ikke slettes etter endt transportmodellkjøring
- 2. Det må opprettes et script i RTM som kopierer og endrer navn på de midlertidige filene

Dette krever en liten manuell jobb før man starter med arbeidet i transportmodellen.

## 2.1 Midlertidige filer må ikke slettes etter endt transportmodellkjøring

De midlertidige filene som benyttes av RTM under kjøringen av transportmodellen må ikke slettes etter endt kjøring. Dette er det et valg man kan gjøre under oppsettet av modellen. Det markerte valget «Slette alle midlertidige filer etter kjøring?» i rødt i Figur 2.1 må ikke være valgt før kjøring av transportmodellen.

| Nasjonal transportplan                                                                                                    |
|----------------------------------------------------------------------------------------------------|
| Brukerstøtte: rtm-support@sintef.no                                                                                                    |
| Opsjoner                                                                                                    |
| Opsjoner for scenario                                                                                                    |
| Innfartsparkering                                                                                                    |
| ✓ Legge inn buffermatriser?                                                                                                    |
| Ta bort interne turer i buffer i sluttresultat?                                                                                            |
| Legge inn eksternturmatriser for Sverige                                                                                                   |
| ✓ Beholde skoleturer i nettfordeling og trafikantnytte                                                                                     |
| 🕞 Beregne forsinkelse for kollektiv utenom kollektivfelt                                                                                   |
| Benytte sonebaserte bompenger med timesregel?                                                                                              |
| Opsjoner for kjøring                                                                                                    |
| 🗌 Lagre rutevalgfil for bil til selected link-analyser, krever ekstra diskplass (5-20 GB)                                                  |
| ✓ Slette LOS-datafil etter kjørt RTM?                                                                                                    |
| ☐ Slette alle midlertidige filer etter kjøring?                                                                                            |
| Hoppe over innlesing av nett og rutebeskrivelser                                                                                           |
| 🦳 Kun beregning av LoS-data og rutevalg. (Dette krever at etterspørselsmatriser fra RTM er kjørt fra før eller kopiert fra annet scenario) |

Figur 2.1: Utsnitt av valgbildet "Opsjoner" i oppsettet av et scenario i RTM versjon. 3.9.2. Det markerte valget "Slette alle midlertidige filer etter kjøring?" må ikke være valgt.

Årsaken til at disse filene ikke må slettes er at disse brukes av STRATMOD-uttaket i alle scenarier, slik at det må være tilgjengelige etter hver transportmodellkjøring.

## 2.2 Script i RTM for å kopiere og endre navn på midlertidige filer

De midlertidige filene skrives over av RTM etter hver transportmodellkjøring slik at det er viktig å få kopiert disse filene før neste transportmodellkjøring starter. Dette er i utgangspunktet kun nødvendig dersom man har satt opp modellen til å kjøre flere scenarier i rekkefølge, men det er likevel en fordel å ha automatisert denne delen av arbeidsflyten.

> Kopierer temp-mappe NB! må lages hver gang Script File PLOT 5 Scenariorapport 00 6

For å få til dette i RTM så må det opprettes et Pilot-script som må kjøres før siste steg i RTMmodellen som er steg 6 «Scenariorapport» jf. Figur 2.2.

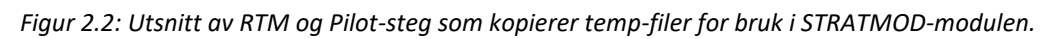

Pilot-steget kopierer mappen som inneholder de midlertidige filene fra de ulike RTMkjøringene, og gir mappen et påheng på navnet som er som er scenariokoden til RTM scenariet (jf. Figur 2.3). Etter at filene er kopiert slettes alle de midlertidige filene med samme kode som dersom man ville valgt å slette de som en del av RTM-kjøringen.

| \mu Cluster                           | 01.06.2016 15:28 | File folder |
|---------------------------------------|------------------|-------------|
| \mu RTM                               | 01.06.2016 22:49 | File folder |
| RTM_Referanse_2014_parA3              | 01.06.2016 22:50 | File folder |
| RTM_Referanse_2014_parA3_dogn         | 30.05.2016 16:29 | File folder |
| RTM_Referanse_2014_parA3_dogn_F       | 27.05.2016 14:15 | File folder |
| RTM_Referanse_2014_parA3_dogn_FG      | 29.05.2016 11:51 | File folder |
| RTM_Referanse_2014_parA3_dogn_G       | 27.05.2016 16:09 | File folder |
| RTM_Referanse_2014_parA3_dogn_SPAgder | 30.05.2016 10:02 | File folder |

Figur 2.3: Illustrasjon av temp-mappen til RTM etter at Pilot-script er kjørt for ulike scenarier.

#### **Opprette Pilot-script i RTM-modellen**

For å opprette Pilot-scriptet i RTM-modellen må man først åpne en RTM-catalogfil i Cube slik at man får opp en illustrasjon av modelloppbygningen («flow-chart») i hovedvinduet (jf. Figur 2.4).

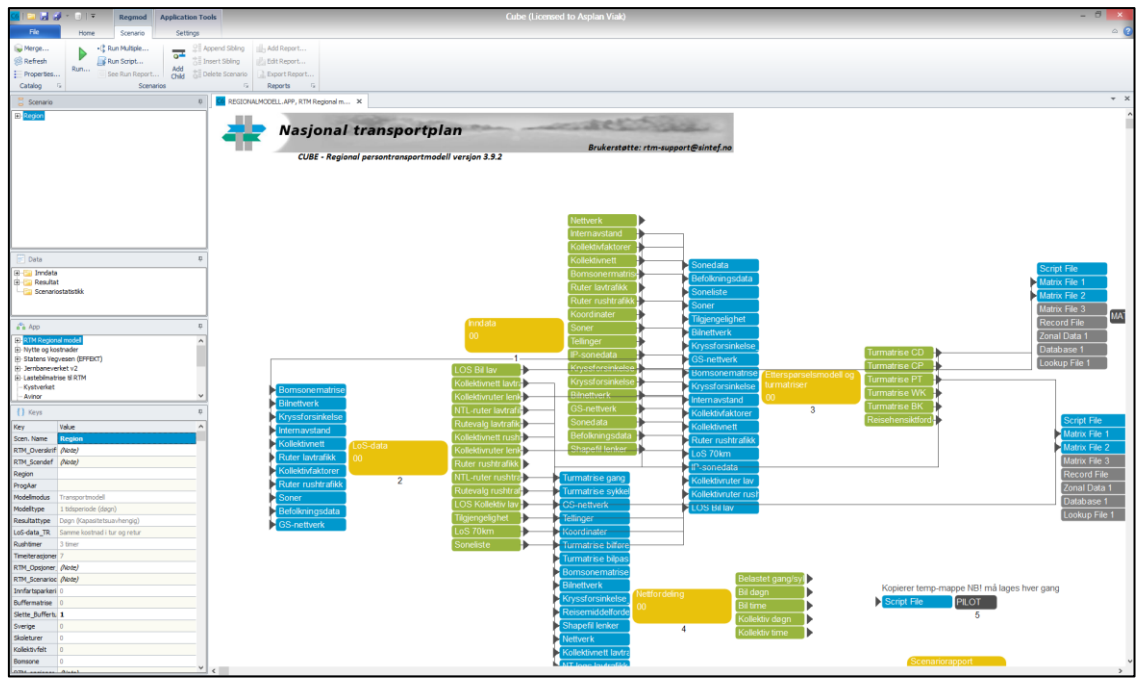

Figur 2.4: Hovedbildet når man åpner RTM i Cube (dette er versjon 6.1 av Cube).

Når man står i dette bildet så trykker man på fanen «Home» øverst i venstre hjørne og

deretter knappen Pilot i området «Voyager» (jf. Figur 2.5).

| 🥶 📄 🛃 🗿         |              | Regmod               | Application Too                | ols                |                        |                                 |                              |
|-----------------|--------------|----------------------|--------------------------------|--------------------|------------------------|---------------------------------|------------------------------|
| File            | Home         | Scenario             | Settings                       |                    |                        |                                 |                              |
| Run             | Go to        | n Group 📴 C<br>• 📄 🕞 | Copy Group<br>Copy Group Files | toop ▼<br>Branch ▼ | N Network<br>H Highway | Gn Generation<br>D Distribution | M Matrix P Pilot TB Trobuild |
| Run Application | Parent Combe | Group                | .e. тезопп<br>                 |                    | Voyager                | egional m ×                     | 5                            |

Figur 2.5: Utsnitt av Home-fanen i Cube.

Etter at man har trykket på knappen for å opprette et Pilot-script vil et script dukke opp i hovedvinduet i Cube og se ut som illustrasjonen i Figur 2.6.

| Script File<br>Variable File | PILOT<br>7 | Print Data 1 |
|------------------------------|------------|--------------|
|                              |            |              |

Figur 2.6: Nyopprettet Pilot-script i Cube.

Neste steg er å definere hva scriptet skal gjøre, og for å gjøre dette må man dobbeltklikke på den blå boksen «Script File» som vist i Figur 2.6. Da vil man få opp et vindu hvor man skal skrive inn koden som Pilot-scriptet skal effektuere (jf. Figur 2.7).

;Oppretter mappestruktur for midlertidlige filer \*MEDIR "{Temp\_Dir}\RTM\_{SCENARIO\_CODE}" \*MKDIR "{Temp\_Dir}\RTM\_{SCENARIO\_CODE}\Inndata" \*MKDIR "{Temp\_Dir}\RTM\_{SCENARIO\_CODE}\LOS" \*MKDIR "{Temp\_Dir}\RTM\_{SCENARIO\_CODE}\LOS\IP" \*MKDIR "{Temp\_Dir}\RTM\_{SCENARIO\_CODE}\LOS\Kollektiv" \*MRDIR "{Temp\_Dir}\RTM\_{SCENARIO\_CODE}\Nettfordeling" MKDIR "{Temp\_Dir}\RTM\_{SCENARIO\_CODE}\Nettfordeling\Kollektiv" \*MKDIR "{Temp\_Dir}\RTM\_{SCENARIO\_CODE}\Nettfordeling\Time" \*MKDIR "{Temp\_Dir}\RTM\_{SCENARIO\_CODE}\Tramod" MKDIR "{Temp\_Dir}\RTM\_{SCENARIO\_CODE}\Tramod\Bilhold" \*MKDIR "{Temp\_Dir}\RTM\_{SCENARIO\_CODE}\Tramod\LOS" \*MRDIR "{Temp\_Dir}\RTM\_{SCENARIO\_CODE}\Tramod\Resultat" MRDIR "{Temp\_Dir}\RTM\_{SCENARIO\_CODE}\Tramod\Skole' \*MKDIR "{Temp\_Dir}\RTM\_{SCENARIO\_CODE}\Turmatriser \*MRDIR "{Temp\_Dir}\RTM\_{SCENARIO\_CODE}\Turmatriser\Time" ;Kopierer midlertidlige filer \*COPY "{Temp\_Dir}\RTM\" "{Temp\_Dir}\RTM\_{SCENARIO\_CODE}\" /y \*COPY "{Temp\_Dir}\RTM\Inndata" "{Temp\_Dir}\RTM\_{SCENARIO\_CODE}\Inndata" /y \*COPY "{Temp Dir}\RTM\LOS" "{Temp Dir}\RTM {SCENARIO CODE}\LOS" /y \*COPY "{Temp\_Dir}\RTM\LO3\IP" "{Temp\_Dir}\RTM\_{SCENARIO\_CODE}\LO3\IP" /y \*COPY "{Temp\_Dir}\RTM\LOS\Kollektiv" "{Temp\_Dir}\RTM\_{SCENARIO\_CODE}\LOS\Kollektiv" /y \*COPY "{Temp\_Dir}\RTM\Nettfordeling" "{Temp\_Dir}\RTM\_{SCENARIO\_CODE}\Nettfordeling" /y \*COPY "{Temp\_Dir}\RTM\Nettfordeling\Kollektiv" "{Temp\_Dir}\RTM\_{SCENARIO\_CODE}\Nettfordeling\Kollektiv" /y \*COPY "{Temp Dir}\RTM\Nettfordeling\Time" "{Temp Dir}\RTM {SCENARIO CODE}\Nettfordeling\Time" /y \*COPY "{Temp\_Dir}\RTM\Tramod" "{Temp\_Dir}\RTM\_{SCENARIO\_CODE}\Tramod" /y \*COPY "{Temp\_Dir}\RTM\Tramod\Bilhold" "{Temp\_Dir}\RTM\_{SCENARIO\_CODE}\Tramod\Bilhold" /y \*COPY "{Temp\_Dir}\RTM\Tramod\LOS" "{Temp\_Dir}\RTM\_{SCENARIO\_CODE}\Tramod\LOS" /y \*COPY "{Temp\_Dir}\RTM\Tramod\Resultat" "{Temp\_Dir}\RTM\_{SCENARIO\_CODE}\Tramod\Resultat" /y \*COPY "{Temp\_Dir}\RTM\Tramod\Skole" "{Temp\_Dir}\RTM\_{SCENARIO\_CODE}\Tramod\Skole" /y
\*COPY "{Temp\_Dir}\RTM\Turmatriser" "{Temp\_Dir}\RTM\_{SCENARIO\_CODE}\Turmatriser" /y \*COPY "{Temp\_Dir}\RTM\Turmatriser\Time" "{Temp\_Dir}\RTM\_{SCENARIO\_CODE}\Turmatriser\Time" /y ;Sletter temp-filer med samme kode som RTM \*rmdir /S /Q {Temp\_Dir}\RTM \*DEL /S {CATALOG\_DIR}\APPLIKASJONER\RTM\\*.mat \*DEL /S {CATALOG\_DIR}\APPLIKASJONER\RTM\\*.dbf \*DEL /S {CATALOG DIR}\APPLIKASJONER\RTM\\*.log \*DEL /S {CATALOG\_DIR}\APPLIKASJONER\RTM\\*.trf \*DEL /S {CATALOG\_DIR}\APPLIKASJONER\RTM\\*.var \*DEL /S {CATALOG DIR}\APPLIKASJONER\RTM\\*.bat \*DEL /S {CATALOG\_DIR}\APPLIKASJONER\RTM\\*.rep \*DEL /S {CATALOG DIR}\APPLIKASJONER\RTM\\*.pt1 \*DEL /S {CATALOG\_DIR}\APPLIKASJONER\RTM\\*.ptp \*DEL /S {CATALOG\_DIR}\APPLIKASJONER\RTM\\*.end \*DEL /S {CATALOG\_DIR}\APPLIKASJONER\RTM\\*.message \*DEL /S {CATALOG\_DIR}\APPLIKASJONER\RTM\\*.bak \*DEL /S {CATALOG\_DIR}\APPLIKASJONER\RTM\\*.\$\$\$ \*DEL /S {CATALOG\_DIR}\APPLIKASJONER\RTM\\*.rte \*DEL /S {CATALOG\_DIR}\APPLIKASJONER\RTM\\*.net \*DEL /S {CATALOG\_DIR}\APPLIKASJONER\RTM\\*.script \*DEL /S {CATALOG\_DIR}\APPLIKASJONER\RTM\\*.000 \*DEL /S {CATALOG\_DIR}\APPLIKASJONER\RTM\\*.001 \*DEL /S {CATALOG\_DIR}\APPLIKASJONER\RTM\Nettfordeling\Kollektiv\Nettfordeling\_NTM5\\*.fac \*DEL /S {CATALOG\_DIR}\APPLIKASJONER\RTM\trc\*.s \*DEL /S {CATALOG\_DIR}\APPLIKASJONER\RTM\Inndata\\*.prn \*DEL /S {CATALOG\_DIR}\APPLIKASJONER\RTM\Nettfordeling\\*.prn \*DEL /S {CATALOG\_DIR}\APPLIKASJONER\RTM\LOS-data\\*.prn \*DEL /S {CATALOG\_DIR}\APPLIKASJONER\RTM\Turmatriser\\*.prn

Figur 2.7: Illustrasjon av kodefeltet ("Script File") i Pilot-scriptet.

#### Koden som skal skrives inn i dette feltet er (kan kopieres og limes inn):

;Oppretter mappestruktur for midlertidlige filer \*MKDIR "{Temp\_Dir}\RTM\_{SCENARIO\_CODE}" \*MKDIR "{Temp\_Dir}\RTM\_{SCENARIO\_CODE}\Inndata" \*MKDIR "{Temp\_Dir}\RTM\_{SCENARIO\_CODE}\LOS" \*MKDIR "{Temp\_Dir}\RTM\_{SCENARIO\_CODE}\LOS\IP" \*MKDIR "{Temp Dir}\RTM {SCENARIO CODE}\LOS\Kollektiv" \*MKDIR "{Temp\_Dir}\RTM\_{SCENARIO\_CODE}\Nettfordeling" \*MKDIR "{Temp\_Dir}\RTM\_{SCENARIO\_CODE}\Nettfordeling\Kollektiv" \*MKDIR "{Temp\_Dir}\RTM\_{SCENARIO\_CODE}\Nettfordeling\Time' \*MKDIR "{Temp\_Dir}\RTM\_{SCENARIO\_CODE}\Tramod" \*MKDIR "{Temp\_Dir}\RTM\_{SCENARIO\_CODE}\Tramod\Bilhold" \*MKDIR "{Temp\_Dir}\RTM\_{SCENARIO\_CODE}\Tramod\LOS" \*MKDIR "{Temp\_Dir}\RTM\_{SCENARIO\_CODE}\Tramod\Resultat" \*MKDIR "{Temp Dir}\RTM {SCENARIO CODE}\Tramod\Skole' \*MKDIR "{Temp\_Dir}\RTM\_{SCENARIO\_CODE}\Turmatriser \*MKDIR "{Temp\_Dir}\RTM\_{SCENARIO\_CODE}\Turmatriser\Time" ;Kopierer midlertidlige filer \*COPY "{Temp\_Dir}\RTM\" "{Temp\_Dir}\RTM\_{SCENARIO\_CODE}\" /y \*COPY "{Temp\_Dir}\RTM\Inndata" "{Temp\_Dir}\RTM\_{SCENARIO\_CODE}\Inndata" /y \*COPY "{Temp\_Dir}\RTM\LOS" "{Temp\_Dir}\RTM\_{SCENARIO\_CODE}\LOS" /y \*COPY "{Temp\_Dir}\RTM\LOS\IP" "{Temp\_Dir}\RTM\_{SCENARIO\_CODE}\LOS\IP" /y \*COPY "{Temp\_Dir}\RTM\LOS\Kollektiv" "{Temp\_Dir}\RTM\_{SCENARIO\_CODE}\LOS\Kollektiv" /y \*COPY "{Temp\_Dir}\RTM\Nettfordeling" "{Temp\_Dir}\RTM\_{SCENARIO\_CODE}\Nettfordeling" /y \*COPY "{Temp\_Dir}\RTM\Nettfordeling\Kollektiv" "{Temp\_Dir}\RTM\_{SCENARIO\_CODE}\Nettfordeling\Kollektiv" /y \*COPY "{Temp\_Dir}\RTM\Nettfordeling\Time" "{Temp\_Dir}\RTM\_{SCENARIO\_CODE}\Nettfordeling\Time" /y \*COPY "{Temp\_Dir}\RTM\Tramod" "{Temp\_Dir}\RTM\_{SCENARIO\_CODE}\Tramod" /y \*COPY "{Temp\_Dir}\RTM\Tramod\Bilhold" "{Temp\_Dir}\RTM\_{SCENARIO\_CODE}\Tramod\Bilhold" /y \*COPY "{Temp\_Dir}\RTM\Tramod\LOS" "{Temp\_Dir}\RTM\_{SCENARIO\_CODE}\Tramod\LOS" /y \*COPY "{Temp\_Dir}\RTM\Tramod\Resultat" "{Temp\_Dir}\RTM\_{SCENARIO\_CODE}\Tramod\Resultat" /y \*COPY "{Temp\_Dir}\RTM\Tramod\Skole" "{Temp\_Dir}\RTM\_{SCENARIO\_CODE}\Tramod\Skole" /y \*COPY "{Temp\_Dir}\RTM\Turmatriser" "{Temp\_Dir}\RTM\_{SCENARIO\_CODE}\Turmatriser" /y \*COPY "{Temp\_Dir}\RTM\Turmatriser\Time" "{Temp\_Dir}\RTM\_{SCENARIO\_CODE}\Turmatriser\Time" /y ;Sletter temp-filer med samme kode som RTM \*rmdir /S /Q {Temp\_Dir}\RTM \*DEL /S {CATALOG\_DIR}\APPLIKASJONER\RTM\\*.mat \*DEL /S {CATALOG\_DIR}\APPLIKASJONER\RTM\\*.dbf \*DEL /S {CATALOG\_DIR}\APPLIKASJONER\RTM\\*.log \*DEL /S {CATALOG\_DIR}\APPLIKASJONER\RTM\\*.trf \*DEL /S {CATALOG\_DIR}\APPLIKASJONER\RTM\\*.var \*DEL /S {CATALOG\_DIR}\APPLIKASJONER\RTM\\*.bat \*DEL /S {CATALOG\_DIR}\APPLIKASJONER\RTM\\*.rep \*DEL /S {CATALOG\_DIR}\APPLIKASJONER\RTM\\*.ptl \*DEL /S {CATALOG\_DIR}\APPLIKASJONER\RTM\\*.ptp \*DEL /S {CATALOG\_DIR}\APPLIKASJONER\RTM\\*.end \*DEL /S {CATALOG\_DIR}\APPLIKASJONER\RTM\\*.message \*DEL /S {CATALOG\_DIR}\APPLIKASJONER\RTM\\*.bak \*DEL /S {CATALOG\_DIR}\APPLIKASJONER\RTM\\*.\$\$\$ \*DEL /S {CATALOG DIR}\APPLIKASJONER\RTM\\*.rte \*DEL /S {CATALOG\_DIR}\APPLIKASJONER\RTM\\*.net \*DEL /S {CATALOG DIR}\APPLIKASJONER\RTM\\*.script \*DEL /S {CATALOG\_DIR}\APPLIKASJONER\RTM\\*.000 \*DEL /S {CATALOG DIR}\APPLIKASJONER\RTM\\*.001 \*DEL /S {CATALOG\_DIR}\APPLIKASJONER\RTM\Nettfordeling\Kollektiv\Nettfordeling\_NTM5\\*.fac \*DEL /S {CATALOG\_DIR}\APPLIKASJONER\RTM\trc\*.s \*DEL /S {CATALOG\_DIR}\APPLIKASJONER\RTM\Inndata\\*.prn \*DEL /S {CATALOG DIR}\APPLIKASJONER\RTM\Nettfordeling\\*.prn \*DEL /S {CATALOG\_DIR}\APPLIKASJONER\RTM\LOS-data\\*.prn \*DEL /S {CATALOG DIR}\APPLIKASJONER\RTM\Turmatriser\\*.prn

Når man lukker vinduet vil man få beskjed om å lagre script-filen, dette velger man at Cube skal gjøre.

Tilbake i hovedvinduet så er det viktig at man setter rekkefølgen for effektueringen av Pilotscriptet. I dette tilfellet er det satt til å effektueres før siste steg i RTM som er genereringen av scenariorapporten. For å sette effektueringssteget høyreklikker man på Pilot og velger «Set Execution Order» i nedtrekklisten som kommer frem. Da vil man få frem boksen som vises i Figur 2.8. I en standard RTM-modell er det 5 hovedsteg. I Figur 2.8 er Pilot-scriptet inkludert som steg 5, ved å skrive inn 5 i boksen og trykke på ok. Siden steg 5 allerede er i bruk av steget som lager scenariorapporten, vil man få opp et vindu som spør om Cube skal tilpasse de påfølgende stegene i forhold til endringen for Pilot-scriptet. Her svarer man ja.

|       | Look                                       |
|-------|--------------------------------------------|
|       | Execution Order: 5 OK Cancel               |
| g/syl | Kopierer temp-mappe NB! må lages hver gang |
|       | Script File PILOT                          |
|       |                                            |

Figur 2.8: Illustrasjon av boksen som viser "Execution Order" i Cube.

## **3** Aggregering av reiser og LOS-data fra RTM

Formålet med denne modulen er å aggregere resultater fra RTM sin sonestruktur til en mer overordnet sonestruktur som bestemmes av brukeren og tilpasses til den enkelte analysen. RTM beregner reiser til/fra grunnkretser, og i større modeller kan antall grunnkretser i modellen være flere tusen. Eksempelvis inneholder DOM\_IC ca. 5500 grunnkretser/soner og Region Vest-modellen ca. 4000. Resultatmatriser fra disse modellen blir dermed relativt uhåndterbare i analysesammenheng. Samtidig er det ønskelig å analyse «korridorer» eller aggregerte områder i storsonemodellen.

Aggregerings-applikasjonen i STRATMOD-modellen aggregerer reiser og vektet LOS-data, samt noen andre inndata som enten brukes i Storsonemodellen (Excel) eller som inndata til andre applikasjoner. Data som genereres av applikasjonen er som følger:

- Aggregerte reiser mellom storsoner per transportmiddel
- Aggregerte og vektede LOS-data mellom storsoner per transportmiddel
- Uttak av kollektivlinjer i modellområdet til bruk som inndata til stamlinjenettapplikasjonen
- Aggregerte verdier per storsone for befolkning, arbeidsplasser, skoleplasser, inntekt (18 år +) og vektede parkeringskostnader.

### 3.1 Brukerveiledning for oppsett av modellen

Oppsettet av modellen tar utgangspunkt i at Cube-modellen ligger i RTM-mappen slik som vist i Figur 3.1 nedenfor.

| Name                                   | Date modified    | Туре             | Size     |
|----------------------------------------|------------------|------------------|----------|
| 🗼 Applikasjoner                        | 27.05.2016 10:30 | File folder      |          |
| 🍌 Eksempelfiler                        | 09.06.2016 13:42 | File folder      |          |
| 🎉 Inndata                              | 27.05.2016 12:19 | File folder      |          |
| 📕 Media                                | 27.05.2016 10:30 | File folder      |          |
| 🗼 Plugin                               | 27.05.2016 10:30 | File folder      |          |
| Rapporter                              | 27.05.2016 10:30 | File folder      |          |
| 🕌 Region                               | 27.05.2016 12:22 | File folder      |          |
| 📕 Resultat                             | 27.05.2016 12:24 | File folder      |          |
| STRAMOD_v1.02                          | 18.10.2016 13:13 | File folder      |          |
| STRAMOD_v1.03                          | 23.10.2016 17:35 | File folder      |          |
| 🎍 Temp                                 | 12.10.2016 11:11 | File folder      |          |
| 🔁 Dokumentasjon av TraMod_By (Etable   | 26.05.2016 15:48 | Adobe Acrobat D  | 3 167 KB |
| 🔁 Nasjonal persontransportmodell i Cub | 26.05.2016 15:48 | Adobe Acrobat D  | 533 KB   |
| Regmod.cat                             | 17.10.2016 15:15 | Security Catalog | 48 KB    |
| Teknisk beskrivelse av Regmod_v3.9.2   | 26.05.2016 15:49 | Adobe Acrobat D  | 1 695 KB |
| Tramod_by_2.1.0_Release_notes.pdf      | 26.05.2016 15:48 | Adobe Acrobat D  | 450 KB   |
| Versjonslogg_3.9.2.txt                 | 26.05.2016 15:47 | TXT File         | 22 KB    |

Figur 3.1: STRATMOD-modellen slik som den skal ligge i RTM-mappen.

Modellen åpnes ved å dobbeltklikke på katalogen (.cat-filen) inne i mappen (markert i rødt i Figur 3.2).

| STRATMOD_v1.03.cat               | 23.10.2016 17:19 | Security Catalog   | 12 KB    |
|----------------------------------|------------------|--------------------|----------|
| STRATMOD_Dokumentasjon_v0.1.docx | 18.10.2016 13:13 | Microsoft Word-d   | 1 506 KB |
| 👔 schema.ini                     | 18.08.2016 09:42 | Configuration sett | 1 KB     |
| 🖌 Endringslogg.txt               | 27.05.2016 08:53 | TXT File           | 1 KB     |
| Temp                             | 23.10.2016 17:50 | File folder        |          |
| Soneinndeling                    | 23.10.2016 17:16 | File folder        |          |
| Scenario                         | 23.10.2016 17:48 | File folder        |          |
| Je Python                        | 23.10.2016 17:14 | File folder        |          |
| lnndata                          | 03.10.2016 15:57 | File folder        |          |
| Applications                     | 23.10.2016 17:48 | File folder        |          |

Figur 3.2: Illustrasjon av katalog-filen til STRATMOD-modellen.

I scenario-vinduet øverst til venstre i applikasjon må man høyre-klikke på «scenario» og velge «Add Child». Skriv deretter inn navnet man ønsker på scenariet og trykker på «Enter». Deretter vil man få et vindu som heter «Scenario Properties» (Figur 3.4). Her bør man endre det som står i «Code» til det samme som scenariet heter. Deretter klikker man på «OK».

| E Scenario                                                                   | Ļ |
|------------------------------------------------------------------------------|---|
| Scenario<br>DOM_Agder_2014<br>DOM_Agder_2014_testdogn<br>DOM_Agder_2014_dogn |   |

Figur 3.3: Scenario-vinduet i STRATMOD-modellen i CUBE.

| Scenario Pro | perties         | 23 |
|--------------|-----------------|----|
| Name:        | Test_av_oppsett |    |
| Code:        | 0032            |    |
| Description: |                 |    |
|              |                 |    |
|              |                 |    |
|              |                 |    |
|              |                 |    |
|              | Cancel          |    |

Figur 3.4: "Scenario Properties" vinduet.

| C Scenario - DOM_Tromso_2014_uskole (A ×                                |                                                                                                    |          |      |
|-------------------------------------------------------------------------|----------------------------------------------------------------------------------------------------|----------|------|
| Navn på scenario:                                                       |                                                                                                    |          |      |
| Navo na STRATMOD-scenario                                               | DOM Transo 2014 uskole                                                                                                    |          |      |
| Informasion om RTM-modell resultatene kommer fra:                       |                                                                                                    |          |      |
| RTM Region                                                              | DOM Tromso                                                                                                    |          |      |
| Year                                                                    | 2014                                                                                                    |          |      |
| RTM Scenario Name                                                       |                                                                                                    |          |      |
| PTM Path (path folder with PTM catalog)                                 |                                                                                                    |          |      |
| PTM Temp directory path:                                                |                                                                                                    |          |      |
|                                                                         | Er Augege (All Inva Troit & Ke Alling Troit - Structure)                                                                                                    |          |      |
| C Døgn (kapasitetsuavhengig)                                            |                                                                                                    |          |      |
| <ul> <li>Timer (kapasitetsuavhengig)</li> </ul>                         |                                                                                                    |          |      |
|                                                                         |                                                                                                    |          |      |
| C 1. 1 tidsperiode (døgn)                                               |                                                                                                    |          |      |
| <ul> <li>2. 2 tidsperioder (rushtrafikk + lavtrafikk)</li> </ul>        |                                                                                                    |          |      |
| $\bigcirc$ 3. 4 tidsperioder (morgen + formiddag + ettermiddag + kveld) |                                                                                                    |          |      |
| Kjøringen er gjort med buffermatriser                                   |                                                                                                    |          |      |
| Modellen ble kiørt med cluster                                          |                                                                                                    |          |      |
| Interne turer i buffer ble tatt ut av sluttresultatet                   |                                                                                                    |          |      |
| Antall timer i rush?                                                    |                                                                                                    |          |      |
| • 3 timer                                                               |                                                                                                    |          |      |
| C 2 timer (eksperimentell, krever justering av transprob)               |                                                                                                    |          |      |
| Antall tall totalt per celle (1-9, S-7-8, D-15-16).                     | b                                                                                                    |          |      |
| Vela fil med befolkningsdata                                            | F-Windeller/Vinnova Norae/Reamond v3.9.2/Inordata/Sanedata/Befolkning MMMM 2014 180014.dhf                                                                                                    | Browse   | Edit |
| Vela fil med sonedata                                                   | -: Wodelic (minora_loige regime_rol - 2 0 Nondrata share_rol - 2 - 2001 non                                                                                                    | Browse   | Edit |
| Geodatabase med inputdata brukt i PTM                                   | you can be and a set of the set of the | Browse   | Edit |
| Information on storsoner til aggregering av RTM-data:                   |                                                                                                    | browse   |      |
| Storronadafinicionsfil                                                  | NUDrasieltas/2016/Vienzus Stausanzas on Tennas/Stausing deling Tennas/Sensing deling ULIT Tennas/ULIT Tennas consignations def                                                                                                    | Province | Edit |
| Datafalt med verdier for storegoers                                     | Micurozoni.                                                                                                    | browse   |      |
| Vala for bergening av parkeringskestnader                               | [mackozone]                                                                                                    |          |      |
|                                                                         | -                                                                                                    |          |      |
| Antail timer parkert I shift for mitidsreiser:                          |                                                                                                    |          |      |
| Antail timer parkert i snitt for tjenestereiser:                        |                                                                                                    |          |      |
| Andel fritidsreiser som betaler for parkering:                          | 0.35                                                                                                    |          |      |
| Andel genestereiser som betaler for parkering:                          | 0.35                                                                                                    |          |      |
|                                                                         | Save Close Run                                                                                                    |          |      |

Figur 3.5: Vindu for oppsett av "LOS-data fra RTM"-applikasjonen. Figuren illustrerer et ferdig oppsatt scenario basert på en RTM-kjøring med DOM\_Tromsø

Figur 3.5 viser vinduet der hvor applikasjonen settes opp for kjøring. I den påfølgende teksten vil alle de nødvendige input-parameterne gjennomgås. Det er viktig å huske på at applikasjonen skal aggregere data fra et gitt RTM-scenario.

Navn på STRATMOD-scenario: Brukeren må velge et navn på scenariet som skal kjøres.

**RTM-region:** Regionen til RTM-scenariet data skal hentes fra.

Year: Beregningsåret til RTM-scenariet data skal hentes fra.

RTM Scenario Name: Navnet til RTM-scenariet data skal hentes fra.

**RTM-path:** Filbanen til RTM-mappen. F.eks. C:\Regmod\_v3.9.2.

RTM-temp: Filbanen til temp-mappen til RTM. F.eks. C:\Regmod\_v3.9.2\Temp

Resultattype: Velg hvilken resultatmodus RTM-scenariet er beregnet for

**Modelltype:** Velg hvilken inndeling av etterspørselsmodellen som RTM-scenariet er beregnet for.

Kjøringen er gjort med buffermatriser: Velges dersom RTM-scenariet er beregnet med buffermatriser.

**Modellen ble kjørt med Cluster:** Velges dersom det ble brukt Cluster i kjøringen av RTMscenariet.

Interne turer i buffer ble tatt ut av sluttresultatet: Velges dersom RTM-scenariet ble beregnet med dette valget.

Antall timer i rush: Velg det antall rush-timer RTM-scenariet ble kjørt med.

Antall tall per celle: La D stå som default.

Velg fil med befolkningsdata: Velg filen med befolkningsdata som RTM-scenariet ble kjørt med.

Velg fil med sonedata: Velg filen med sonedata som RTM-scenariet ble kjørt med.Geodatabase med input-data brukt i RTM: Velg geodatabasen med inndata til RTM-scenariet.Storsonedefinisjonsfil: Velg filen der storsonene er definert.

**Datafelt med verdier for storsoner:** Skriv inn navnet på kolonnen i storesonefilen som inneholder storsonene. F.eks. MACROZONE.

De neste valgene brukes til å beregne gjennomsnittlige parkeringskostnader basert på sonedata fra RTM. Det er valgfritt å bruke disse dataene i de videre analysene og man bør vurdere nøyaktigheten i sonedataene før de benyttes. Man må likevel legge inn verdier her for at modellen skal kjøre selv om man ikke benytter dataene.

Antall timer parkert i snitt for fritidsreiser: Antall timer i gjennomsnitt en fritidsreise med bil står parkert.

Antall timer parkert i snitt for tjenestereiser: Antall timer i gjennomsnitt en tjenestereise med bil står parkert.

Andel fritidsreiser som betaler for parkering: Andelen fritidsreiser med bil som betaler for parkering

Andel tjenestereiser som betaler for parkering: Andelen tjenestereiser med bil som betaler for parkering

Når alle disse verdiene er angitt i vinduet trykker man på «RUN» for å kjøre modellen. Beregningstiden for modellen vil avhenge av antallet soner på RTM-scenariet. For DOM\_Agder som inneholder 800 soner er beregningstiden for modellen omtrent 4 minutter.

## **3.1.1** Oversikt over resultatmappen for scenariet.

Resultatene for scenariene legges til i en egen mappe i STRATMOD-mappen med navn «Scenario» jf. Figur 3.6. Under denne mappen ligger resultatene per beregnede scenario i mapper navngitt med navnet som er angitt i modellen under «Navn for STRATMOD-scenario.

| Applications                           | 23.10.2016 17:52 | File folder        |          |
|----------------------------------------|------------------|--------------------|----------|
| 퉬 Inndata                              | 03.10.2016 15:57 | File folder        |          |
| 퉬 Python                               | 23.10.2016 17:14 | File folder        |          |
| 퉬 Scenario                             | 23.10.2016 18:18 | File folder        |          |
| 퉬 Soneinndeling                        | 23.10.2016 17:16 | File folder        |          |
| 📔 Endringslogg.txt                     | 27.05.2016 08:53 | TXT File           | 1 KB     |
| 💼 schema.ini                           | 18.08.2016 09:42 | Configuration sett | 1 KB     |
| Exact STRATMOD_Dokumentasjon_v0.1.docx | 18.10.2016 13:13 | Microsoft Word-d   | 1 506 KB |
| STRATMOD v1.03.cat                     | 23.10.2016 18:18 | Security Catalog   | 12 KB    |

Figur 3.6: Oversikt over mappestruktur i STRAMOD-mappen.

I en resultatmappe ligger det en rekke mapper og filer, men det er ikke alle filene er like relevante for uttak av data. Storsonemodellen benytter VBA-programmer til å hente inn data fra en slik resultatmappe og sette opp en modell. Denne funksjonen henter data fra mappene:

- LOS\_AGG\_Bil\_Lav
- LOS\_AGG\_Bil\_Rush
- LOS\_AGG\_GANG\_SYKKEL\_Lav
- LOS\_AGG\_GANG\_SYKKEL\_Rush
- LOS\_AGG\_KOLL\_Lav
- LOS\_AGG\_KOLL\_Rush
- Turmatriser

I disse mappene ligger det tekstfiler på .csv-format som kan leses inn i Storsonemodellen. I mappene med navn ligger de aggregerte LOS-dataene og i mappen Turmatriser ligger de aggregerte reisematrisene. Reisematrisene er fordelt på rush og lav er i sum YDT-reiser. CSVfilene har en nøyaktighet på 4 desimaltall for alle verdier.

Dersom man ikke skal importere dataene til Storsonemodellen, men isteden åpne matrisene i Cube er det følgende matriser som er nødvendige.

- LOS\_bil\_LAV\_{ScenarioNavn}\_agg.mat
- LOS\_bil\_RUSH\_{ScenarioNavn}\_agg.mat
- LOS\_gang\_sykkel\_LAV\_{ScenarioNavn}\_agg.mat
- LOS\_gang\_sykkel\_RUSH\_{ScenarioNavn}\_agg.mat
- LOS\_kollektiv\_LAV\_{ScenarioNavn}\_agg.mat
- LOS\_kollektiv\_RUSH\_{ScenarioNavn}\_agg.mat
- Turmatriser\_LAV\_WK\_{ScenarioNavn}\_agg.mat
- Turmatriser\_RUSH\_WK\_{ScenarioNavn}\_agg.mat

- Turmatriser\_LAV\_BK\_{ScenarioNavn}\_agg.mat
- Turmatriser\_RUSH\_BK\_{ScenarioNavn}\_agg.mat
- Turmatriser\_LAV\_PT\_{ScenarioNavn}\_agg.mat
- Turmatriser\_RUSH\_PT\_{ScenarioNavn}\_agg.mat
- Turmatriser\_LAV\_CD\_{ScenarioNavn}\_agg.mat
- Turmatriser\_RUSH\_CD\_{ScenarioNavn}\_agg.mat
- Turmatriser\_LAV\_CP\_{ScenarioNavn}\_agg.mat
- Turmatriser\_RUSH\_CP\_{ScenarioNavn}\_agg.mat

Utover disse resultatfilene så ligger det interessant informasjon i filen «Befolkning\_sonedata\_{RTM\_scenario\_Navn}\_agg.dbf. Her finner man aggregerte per storsone for total befolkning, areal, sysselsatte, skoleplasser, gjennomsnittlig inntekt og gjennomsnittlig parkeringskostnad hentet fra inndataene til modellen.

| 🐌 Inndata                                                | 23.10.2016 17:52 | File folder      |           |
|----------------------------------------------------------|------------------|------------------|-----------|
| LOS_Agg_Bil_Lav                                          | 23.10.2016 17:52 | File folder      |           |
| LOS_Agg_Bil_Rush                                         | 23.10.2016 17:52 | File folder      |           |
| \mu LOS_Agg_GANG_SYKKEL_Lav                              | 23.10.2016 17:52 | File folder      |           |
| 📙 LOS_Agg_GANG_SYKKEL_Rush                               | 23.10.2016 17:52 | File folder      |           |
| 📙 LOS_Agg_KOLL_Lav                                       | 23.10.2016 17:52 | File folder      |           |
| 📙 LOS_Agg_KOLL_Rush                                      | 23.10.2016 17:52 | File folder      |           |
| 🐌 Timesmatriser                                          | 23.10.2016 17:48 | File folder      |           |
| 퉬 Turmatriser                                            | 23.10.2016 17:51 | File folder      |           |
| 🐌 Turmatriser_Agg                                        | 23.10.2016 17:50 | File folder      |           |
| Befolkning_sonedata_Referanse_2014_parA3_agg.dbf         | 23.10.2016 17:52 | DBF File         | 3 KB      |
| EUS_bil_LAV_DOM_Agder_2014_agg                           | 23.10.2016 17:52 | Microsoft Access | 52 KB     |
| EUS_bil_RUSH_DOM_Agder_2014_agg                          | 23.10.2016 17:52 | Microsoft Access | 75 KB     |
| LOS_gang_sykkel_LAV_DOM_Agder_2014_agg                   | 23.10.2016 17:52 | Microsoft Access | 61 KB     |
| LOS_gang_sykkel_RUSH_DOM_Agder_2014_agg                  | 23.10.2016 17:52 | Microsoft Access | 63 KB     |
| LOS_kollektiv_LAV_DOM_Agder_2014_agg                     | 23.10.2016 17:52 | Microsoft Access | 93 KB     |
| LOS_kollektiv_RUSH_DOM_Agder_2014_agg                    | 23.10.2016 17:52 | Microsoft Access | 94 KB     |
| Storsoner_DOM_Agder_2014.dbf                             | 23.10.2016 17:48 | DBF File         | 19 KB     |
| TURMATRISER_ADT_KOL_LAV_DOM_Agder_DOM_Agder_2014         | 23.10.2016 17:51 | Microsoft Access | 56 648 KB |
| TURMATRISER_ADT_KOL_RUSH_DOM_Agder_DOM_Agder_2014        | 23.10.2016 17:52 | Microsoft Access | 58 701 KB |
| Turmatriser_LAV_BK_DOM_Agder_2014                        | 23.10.2016 17:51 | Microsoft Access | 2 231 KB  |
| Turmatriser_LAV_BK_DOM_Agder_2014_agg                    | 23.10.2016 17:51 | Microsoft Access | 55 KB     |
| Turmatriser_LAV_CD_DOM_Agder_2014                        | 23.10.2016 17:51 | Microsoft Access | 14 937 KB |
| Turmatriser_LAV_CD_DOM_Agder_2014_agg                    | 23.10.2016 17:51 | Microsoft Access | 77 KB     |
| Turmatriser_LAV_CP_DOM_Agder_2014                        | 23.10.2016 17:51 | Microsoft Access | 9 895 KB  |
| Turmatriser_LAV_CP_DOM_Agder_2014_agg                    | 23.10.2016 17:51 | Microsoft Access | 62 KB     |
| Turmatriser_LAV_PT_DOM_Agder_2014                        | 23.10.2016 17:51 | Microsoft Access | 13 449 KB |
| Turmatriser_LAV_PT_DOM_Agder_2014_agg                    | 23.10.2016 17:51 | Microsoft Access | 69 KB     |
| Iurmatriser_LAV_TOTAL_DOM_Agder_2014_agg.dbf             | 23.10.2016 17:51 | DBF File         | 109 KB    |
| Turmatriser_LAV_TOTAL_DOM_Agder_2014_agg                 | 23.10.2016 17:51 | Microsoft Access | 59 KB     |
| Turmatriser_LAV_TOTAL_REISEHENSIKTER_DOM_Agder_2014_agg  | 23.10.2016 17:51 | Microsoft Access | 92 KB     |
| Turmatriser_LAV_WK_DOM_Agder_2014                        | 23.10.2016 17:51 | Microsoft Access | 1 357 KB  |
| Turmatriser_LAV_WK_DOM_Agder_2014_agg                    | 23.10.2016 17:51 | Microsoft Access | 55 KB     |
| Turmatriser_RUSH_BK_DOM_Agder_2014                       | 23.10.2016 17:51 | Microsoft Access | 2 590 KB  |
| Turmatriser_RUSH_BK_DOM_Agder_2014_agg                   | 23.10.2016 17:51 | Microsoft Access | 59 KB     |
| Turmatriser_RUSH_CD_DOM_Agder_2014                       | 23.10.2016 17:51 | Microsoft Access | 15 133 KB |
| Turmatriser_RUSH_CD_DOM_Agder_2014_agg                   | 23.10.2016 17:51 | Microsoft Access | 81 KB     |
| Turmatriser_RUSH_CP_DOM_Agder_2014                       | 23.10.2016 17:51 | Microsoft Access | 9 705 KB  |
| Turmatriser_RUSH_CP_DOM_Agder_2014_agg                   | 23.10.2016 17:51 | Microsoft Access | 64 KB     |
| Turmatriser_RUSH_PT_DOM_Agder_2014                       | 23.10.2016 17:51 | Microsoft Access | 12 139 KB |
| Turmatriser_RUSH_PT_DOM_Agder_2014_agg                   | 23.10.2016 17:51 | Microsoft Access | 73 KB     |
| Turmatriser_RUSH_TOTAL_DOM_Agder_2014_agg.dbf            | 23.10.2016 17:51 | DBF File         | 109 KB    |
| Turmatriser_RUSH_TOTAL_DOM_Agder_2014_agg                | 23.10.2016 17:51 | Microsoft Access | 63 KB     |
| Iurmatriser_RUSH_TOTAL_REISEHENSIKTER_DOM_Agder_2014_agg | 23.10.2016 17:51 | Microsoft Access | 90 KB     |
| I urmatriser_RUSH_WK_DOM_Agder_2014                      | 23.10.2016 17:51 | Microsoft Access | 1 499 KB  |
| I urmatriser_RUSH_WK_DOM_Agder_2014_agg                  | 23.10.2016 17:51 | Microsoft Access | 59 KB     |

Figur 3.7: Illustrasjon av en resultatmappe for en scenarioberegning i LOS-data applikasjonen.

## 3.2 Struktur i applikasjonen

Applikasjonen i Cube består av totalt 18 overordnede beregningssteg, der enkelte av disse har underprosesser.

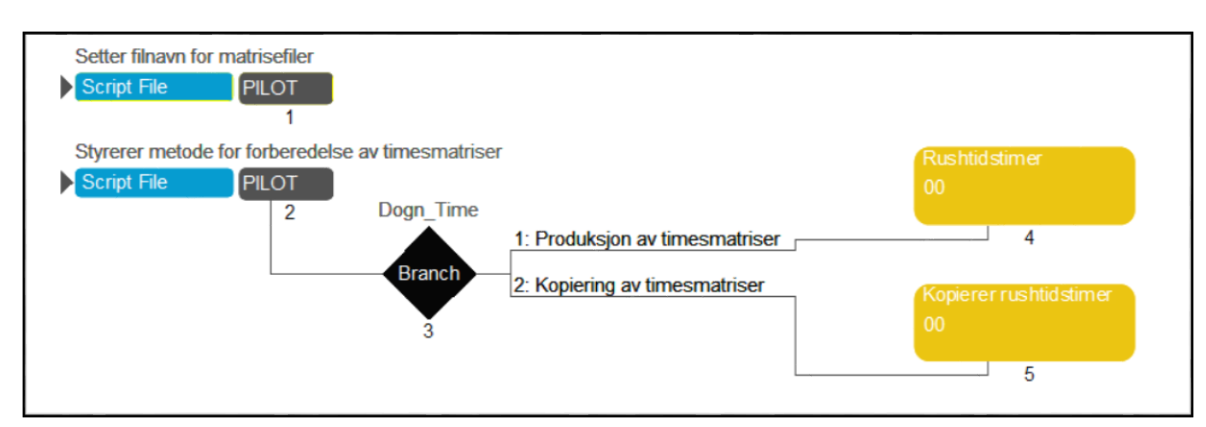

## **3.2.1** Steg 1-5: Forberedelse av reisematriser til applikasjonen

Figur 3.8: Illustrasjon av steg 1-5 i Aggregerings-applikasjonen i Cube.

Steg 1-5 i modellen klargjør timesmatrisene som inngår i de videre beregningene. Modellen er konstruert slik at den kun benytter timesmatriser i den videre beregningen av reiser. Dersom RTM ikke er kjørt for å gi resultater på time med medfølgende timesmatriser, så vil applikasjonen kunne konstruere disse (mer om dette i omtale av steg 4).

Steg 1 (Pilot 1) oppretter nødvendige mapper og definerer parametere som inngår videre i applikasjonen.

Steg 2 (Pilot 2) er knyttet til steg 3 (Branch 3) og som sammen fører modellen enten til steg 4 eller steg 5 avhengig av hvordan modellen er satt opp og hva slags inndata man har.

Steg 5 (Kopiere rushtidstimer) velges dersom RTM-modellen er kjørt slik at den gir timesmatriser. I dette tilfellet kopieres kun timesmatrisene fra resultatmappen til RTMscenariet og benyttes i den videre beregningen.

Steg 4 (Rushtidstimer) velges dersom RTM-modellen ikke er kjørt slik at den gir timesmatriser. I dette tilfellet vil applikasjonen beregne timesmatriser på samme måte som det gjøres i RTM Oppsettet og koden i dette beregningssteget er hentet fra RTM (versjon 3.9.2). Resultatet fra denne beregningen er at reisematrisene per døgn fra RTM-scenariet blir konvertert til timesmatriser. Metodikken som ligger i dette beregningssteget er detaljert i kapittel 4.3.5.2 *Rushtidstimer* i (Malmin, 2016).

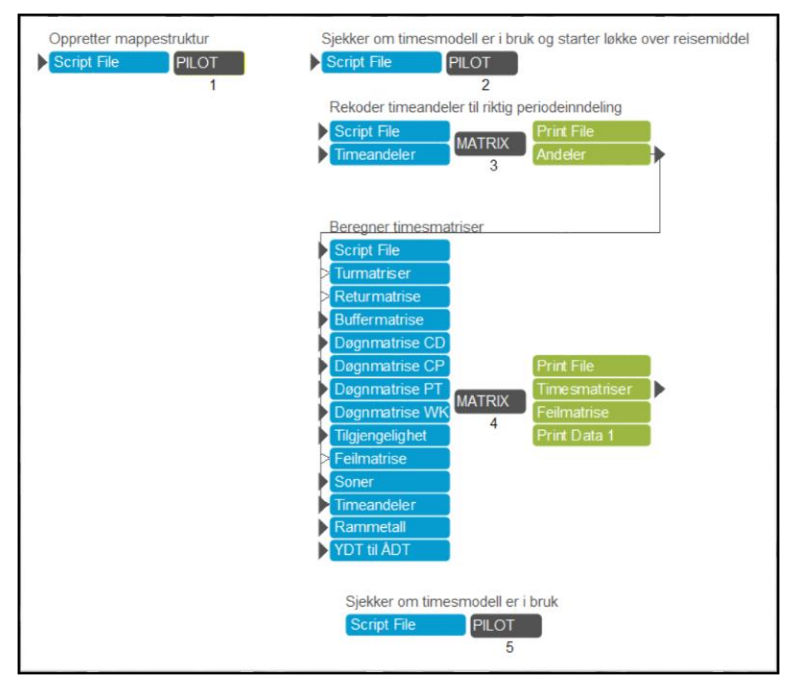

Figur 3.9: Oversikt over beregningssteg i steg 4 i modellen som konverterer RTM-resultater til timesmatriser. Beregningssteget er hentet fra RTM versjon 3.9.2 med enkelte modifikasjoner for å passe inn i vår applikasjon.

## 3.2.2 Steg 6-8: Aggregering av reisematriser

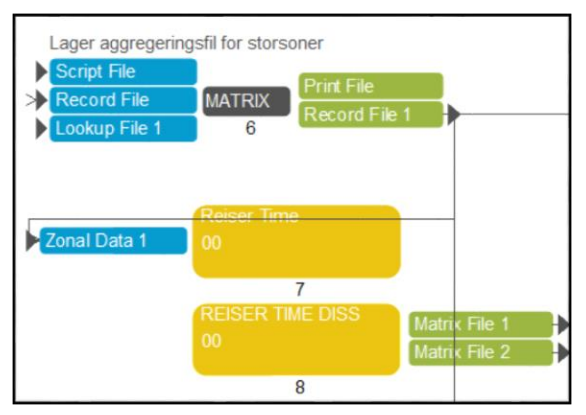

De neste 3 stegene i modellen er illustrert i Figur 3.10 nedenfor.

Figur 3.10: Illustrasjon av steg 6-8 i applikasjonen for aggregering av reiser og LOS-data.

Steg 6 (Matrix 6) generer en fil som inneholder hvordan sonene fra RTM skal aggregeres til storsoner. Denne blir brukt videre i flere av aggregeringsstegene. Formålet med aggregeringen er kort sagt å gjøre bruken av resultatene mer oversiktlig jf. omtale innledningsvis i kapittel 3. For å illustrere hvordan denne aggregeringen skjer tar vi utgangspunkt i en fiktiv reisematrise mellom 15 soner fra transportmodellen. Tabell 3.1 viser en illustrasjon av en aggregerings-fil som genereres i dette steget. Kolonnen «Sone» viser til transportmodellens nummerering av grunnkretser til soner, og kolonnen «Storsone» viser til hvilke storsone sonene skal aggregeres til. Angivelsene av storsoner skjer utenfor Cube (ofte i programvaren ArcMap<sup>2</sup>), og er tilpasset analysen av brukeren. Tabell 3.2 illustrerer en reisematrise fra en fiktiv transportmodell med 15 soner. Dette er en OD-matrise (origin-destination matrise) der radene er sonen reisen starter i (origin) og kolonnene er sonene der reisene ender (destination). Basert på aggregeringsfilen som angir hvilke storsoner sonene inngår i så vil reisematrisen summeres opp slik som vist i Tabell 3.4. I tabellen kan vi se at reiser fra sonene 1-4 til sonene 5-6 har fått angivelsen 1->2. Det betyr at disse reisene summeres opp i cellen som har radnummer 1 og tabellnummer 2 i Tabell 3.3.

Tabell 3.1: Illustrasjon av aggregerings-fil generert i applikasjonen i Cube.

| Sone | Storsone |
|------|----------|
| 1    | 1        |
| 2    | 1        |
| 3    | 1        |
| 4    | 1        |
| 5    | 2        |
| 6    | 2        |
| 7    | 2        |
| 8    | 3        |
| 9    | 3        |
| 10   | 4        |
| 11   | 4        |
| 12   | 4        |
| 13   | 5        |
| 14   | 5        |
| 15   | 5        |

Tabell 3.2: Reisematriser fra en fiktiv transportmodell med 15 soner.

|    | 1  | 2  | 3  | 4  | 5  | 6  | 7  | 8  | 9   | 10  | 11 | 12 | 13 | 14 | 15  |
|----|----|----|----|----|----|----|----|----|-----|-----|----|----|----|----|-----|
| 1  | 9  | 91 | 72 | 94 | 26 | 82 | 39 | 73 | 27  | 29  | 51 | 76 | 69 | 70 | 59  |
| 2  | 67 | 69 | 10 | 18 | 91 | 5  | 7  | 49 | 77  | 45  | 52 | 74 | 4  | 43 | 63  |
| 3  | 80 | 74 | 97 | 94 | 47 | 52 | 36 | 59 | 77  | 100 | 74 | 99 | 35 | 62 | 12  |
| 4  | 5  | 60 | 17 | 80 | 4  | 66 | 35 | 13 | 6   | 5   | 20 | 78 | 61 | 59 | 12  |
| 5  | 85 | 93 | 37 | 58 | 72 | 67 | 34 | 78 | 100 | 69  | 24 | 24 | 56 | 91 | 0   |
| 6  | 74 | 39 | 65 | 27 | 53 | 65 | 53 | 50 | 33  | 54  | 5  | 23 | 60 | 96 | 33  |
| 7  | 76 | 89 | 34 | 49 | 75 | 10 | 24 | 21 | 58  | 30  | 11 | 2  | 53 | 76 | 31  |
| 8  | 96 | 99 | 8  | 66 | 37 | 12 | 66 | 49 | 13  | 15  | 19 | 1  | 51 | 72 | 58  |
| 9  | 47 | 57 | 10 | 96 | 68 | 75 | 36 | 30 | 54  | 94  | 39 | 39 | 74 | 83 | 66  |
| 10 | 43 | 23 | 75 | 47 | 72 | 16 | 8  | 60 | 29  | 23  | 67 | 6  | 74 | 97 | 89  |
| 11 | 1  | 49 | 76 | 57 | 97 | 3  | 49 | 71 | 10  | 20  | 13 | 1  | 48 | 95 | 8   |
| 12 | 74 | 40 | 40 | 79 | 73 | 77 | 82 | 20 | 13  | 75  | 49 | 58 | 65 | 13 | 90  |
| 13 | 68 | 41 | 39 | 80 | 62 | 34 | 80 | 53 | 41  | 58  | 24 | 57 | 87 | 50 | 89  |
| 14 | 11 | 17 | 54 | 51 | 59 | 52 | 67 | 33 | 49  | 82  | 93 | 23 | 6  | 88 | 0   |
| 15 | 12 | 31 | 86 | 4  | 23 | 94 | 92 | 39 | 70  | 77  | 99 | 41 | 55 | 99 | 100 |

Tabell 3.4: Illustrasjon av hvordan Matrix 6 aggregerer reisematrisen med 15 soner til 5 storsoner.

| Tabell 3.3: Aggregert  |
|------------------------|
| reisematrise basert på |
| storsoner.             |

|   | 1   | 2   | 3   | 4   | 5   |
|---|-----|-----|-----|-----|-----|
| 1 | 937 | 490 | 381 | 703 | 549 |
| 2 | 726 | 453 | 340 | 242 | 496 |
| 3 | 479 | 294 | 146 | 207 | 404 |
| 4 | 604 | 477 | 203 | 312 | 579 |
| 5 | 494 | 563 | 285 | 554 | 574 |

|    | 1    | 2    | 3    | 4    | 5    | 6    | 7    | 8    | 9    | 10   | 11   | 12   | 13   | 14   | 15   |
|----|------|------|------|------|------|------|------|------|------|------|------|------|------|------|------|
| 1  | 1    | 1    | 1    | 1    | 1->2 | 1->2 | 1->2 | 1->3 | 1->3 | 1->4 | 1->4 | 1->4 | 1->5 | 1->5 | 1->5 |
| 2  | 1    | 1    | 1    | 1    | 1->2 | 1->2 | 1->2 | 1->3 | 1->3 | 1->4 | 1->4 | 1->4 | 1->5 | 1->5 | 1->5 |
| 3  | 1    | 1    | 1    | 1    | 1->2 | 1->2 | 1->2 | 1->3 | 1->3 | 1->4 | 1->4 | 1->4 | 1->5 | 1->5 | 1->5 |
| 4  | 1    | 1    | 1    | 1    | 1->2 | 1->2 | 1->2 | 1->3 | 1->3 | 1->4 | 1->4 | 1->4 | 1->5 | 1->5 | 1->5 |
| 5  | 2->1 | 2->1 | 2->1 | 2->1 | 2    | 2    | 2    | 2->3 | 2->3 | 2->4 | 2->4 | 2->4 | 2->5 | 2->5 | 2->5 |
| 6  | 2->1 | 2->1 | 2->1 | 2->1 | 2    | 2    | 2    | 2->3 | 2->3 | 2->4 | 2->4 | 2->4 | 2->5 | 2->5 | 2->5 |
| 7  | 2->1 | 2->1 | 2->1 | 2->1 | 2    | 2    | 2    | 2->3 | 2->3 | 2->4 | 2->4 | 2->4 | 2->5 | 2->5 | 2->5 |
| 8  | 3->1 | 3->1 | 3->1 | 3->1 | 3->2 | 3->2 | 3->2 | 3    | 3    | 3->4 | 3->4 | 3->4 | 3->5 | 3->5 | 3->5 |
| 9  | 3->1 | 3->1 | 3->1 | 3->1 | 3->2 | 3->2 | 3->2 | 3    | 3    | 3->4 | 3->4 | 3->4 | 3->5 | 3->5 | 3->5 |
| 10 | 4->1 | 4->1 | 4->1 | 4->1 | 4->2 | 4->2 | 4->2 | 4->3 | 4->3 | 4    | 4    | 4    | 4->5 | 4->5 | 4->5 |
| 11 | 4->1 | 4->1 | 4->1 | 4->1 | 4->2 | 4->2 | 4->2 | 4->3 | 4->3 | 4    | 4    | 4    | 4->5 | 4->5 | 4->5 |
| 12 | 4->1 | 4->1 | 4->1 | 4->1 | 4->2 | 4->2 | 4->2 | 4->3 | 4->3 | 4    | 4    | 4    | 4->5 | 4->5 | 4->5 |
| 13 | 5->1 | 5->1 | 5->1 | 5->1 | 5->2 | 5->2 | 5->2 | 5->3 | 5->3 | 5->4 | 5->4 | 5->4 | 5    | 5    | 5    |
| 14 | 5->1 | 5->1 | 5->1 | 5->1 | 5->2 | 5->2 | 5->2 | 5->3 | 5->3 | 5->4 | 5->4 | 5->4 | 5    | 5    | 5    |
| 15 | 5->1 | 5->1 | 5->1 | 5->1 | 5->2 | 5->2 | 5->2 | 5->3 | 5->3 | 5->4 | 5->4 | 5->4 | 5    | 5    | 5    |

<sup>&</sup>lt;sup>2</sup> http://desktop.arcgis.com/en/arcmap/

#### Aggregering og fordeling av reiser på rush- og lavtrafikkperiode

Steg 7 (Reiser time) er en programgruppe som lager aggregerte reisematriser som er summert etter en rush-periode og en lav-periode. Timesmatrisene som inngår i rush- og lavperioden er som følger:

| Rushtrafikk | Lavtrafikk |
|-------------|------------|
| 06-07       | 09-15      |
| 07-08       | 18-06      |
| 08-09       |            |
| 15-16       |            |
| 16-17       |            |
| 17-18       |            |

Tabell 3.5: Fordeling av timesmatriser på trafikkperiodene rush og lav.

Dette steget inneholder flere steg som leder frem til aggregeringen av reisematrisene fordelt på rush- og lavperioden. Disse stegene vil bli kort redegjort for nedenfor.

Steg 1 (Pilot 1) oppretter mapper der resultatene fra dette programsteget lagres.

De neste stegene (Matrix 2, 4-7) undersøker timesmatrisene for de ulike transportmidlene etter negative reiser. Dersom en sonerelasjon har negative reiser vil reisene på sonerelasjonen settes til 0. Årsaken til at dette steget er inkludert er at det er observert negative reiser på relasjoner i sykkelmatrisene.

Steg 3 (Matrix 3) er et steg som kun påvirker kollektiv, og dette programmet legger til NTMreiser for kollektiv til kollektivmatrisen. Bakgrunnen for dette steget er at NTM-reisene ikke legges til timesmatrisene for kollektiv i RTM i steget der det genereres timesmatriser<sup>3</sup>. Dersom disse reisene ikke inkluderes i timesmatrisene vil de bli utelatt fra beregningene i storsonemodellen. For analyser i byområder utgjør de lange reisene en mindre del av de totale reisene, og de vil i stor grad ikke gjennomføres på kollektivruter i byen. For prosjekter der vi ser på pendlingsstrømmer så vil NTM-reisene ha en betydning, da pendling foregår på avstander over 70 km.

<sup>&</sup>lt;sup>3</sup> Dette er bekreftet av Olav Kåre Malmin ved SINTEF i en e-post datert 7.6.2016.

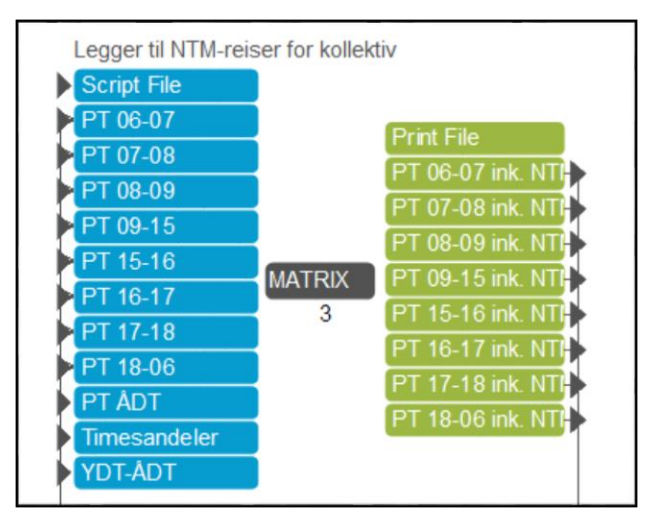

Figur 3.11: Illustrasjon av modul som inkluderer NTM-reiser i timesmatrisene.

For å inkludere NTM-reisene i rush- og lavtrafikkmatrisene for kollektiv så gjør modellen en tilnærming av metoden som benyttes i RTM. Denne modulen (Figur 3.11) tar utgangspunkt i matrisene for NTM-reiser i matrisefilen «Turmatriser\_PT\_ÅDT\_{RTM\_scenario}.MAT fra resultatmappen fra RTM-scenariet. I denne matrisefilen ligger ÅDT-matrisene for Tjeneste, Arbeid og Fritid for kollektiv.

Første steg i scriptet er å konvertere ÅDT-matrisene for NTM til YDT-reiser. Konverteringen fra ÅDT til YDT gjøres med konverteringsfaktorer fra filen YDT-ÅDT (Tabell 3.6) og med konverteringsfaktoren i kolonnen «Andre», 0,9.

$$NTM_{YDT,ij}^{Hensikt} = \frac{NTM_{\text{ADT},ij}^{Hensikt}}{0.9}$$

| Tabell 3.6: Matrise for konvertering fra ÅDT til YDT som er hentet fr | a |
|-----------------------------------------------------------------------|---|
| "Regmod v3.9.2/Applikasjoner/Parametre"-mappen i RTM.                 |   |

| RM           | ARBEID | TJENESTE | FRITID | HENTLEV | PRIVAT | ANDRE | RM_NR |
|--------------|--------|----------|--------|---------|--------|-------|-------|
| Bilfører     | 0.775  | 0.775    | 1.109  | 0.900   | 0.935  | 0.900 | 1     |
| Bilpassasjer | 0.775  | 0.775    | 1.109  | 0.900   | 0.935  | 0.900 | 2     |
| Kollektiv    | 0.775  | 0.775    | 1.109  | 0.900   | 0.935  | 0.900 | 3     |
| Gang         | 0.775  | 0.775    | 1.109  | 0.900   | 0.935  | 0.900 | 4     |
| Sykkel       | 0.775  | 0.775    | 1.109  | 0.900   | 0.935  | 0.900 | 5     |

Neste steg fordeler YDT-matrisene for NTM Tjeneste, Arbeid og Fritid på timer ved bruk av andelsmatrisen fra RTM. Kollektivreisene med NTM blir fordelt til timesmatrisene på lik linje som for øvrige transportmidler, og ved å benytte andelene for et helt døgn i kolonnen «ALLE\_TR», markert i rødt.

| REISEMIDDE | TIME | KLOKKE | TUR_ARB | TUR_FRI | LEG1 | LEG2 | LEG3 | RETUR_ARB | RETUR_FRI | ALLE_TR |
|------------|------|--------|---------|---------|------|------|------|-----------|-----------|---------|
| Alle       | 1.00 | 06-07  | 0.24    | 0.01    | 0.09 | 0.00 | 0.00 | 0.00      | 0.00      | 0.03    |
| Alle       | 2.00 | 07-08  | 0.38    | 0.03    | 0.22 | 0.03 | 0.00 | 0.00      | 0.02      | 0.07    |
| Alle       | 3.00 | 08-09  | 0.16    | 0.07    | 0.15 | 0.07 | 0.02 | 0.00      | 0.04      | 0.06    |
| Alle       | 4.00 | 09-15  | 0.12    | 0.49    | 0.38 | 0.42 | 0.31 | 0.17      | 0.44      | 0.31    |
| Alle       | 5.00 | 15-16  | 0.01    | 0.06    | 0.03 | 0.19 | 0.20 | 0.37      | 0.07      | 0.11    |
| Alle       | 6.00 | 16-17  | 0.01    | 0.07    | 0.03 | 0.13 | 0.18 | 0.26      | 0.07      | 0.10    |
| Alle       | 7.00 | 17-18  | 0.01    | 0.10    | 0.03 | 0.06 | 0.10 | 0.07      | 0.07      | 0.08    |
| Alle       | 8.00 | 18-06  | 0.07    | 0.17    | 0.07 | 0.10 | 0.19 | 0.13      | 0.29      | 0.24    |

Tabell 3.7: Matrise for fordeling av reiser fra døgn til timer. Denne produseres av RTM avhengig av hvilken inndeling av resultatene man har valgt. Kolonnen «Alle\_TR» forblir alltid uendret.

Steg 8-12 (Matrix 8-12) gjennomfører aggregeringen av timesmatrisene med metoden som er beskrevet i avsnitt 3.2.2.

Steg 13 til 17 (Matrix 13-17) fordeler de aggregerte timesmatrisene på rush- og lavperioden basert på fordelingen i Tabell 3.5.

Steg 18 (Matrix 18) lager aggregerte rush- og lavmatriser med alle transportmidler og med bare reisehensikter.

Steg 19 (Matrix 19) skriver ut rush- og lavmatriser for transportmidlene som tabeller (.dbfformat).

Steg 20 (Pilot 20) oppretter mappen Turmatriser i scenariomappen.

Steg 21 (Matrix 21) skriver ut de aggregerte reisematrisene fordelt på rush- og lav i .csvformat. Disse kan importeres direkte inn i regnearkmodellen «storsonemodellen». Disse skrives ut med 4 desimalplasser.

#### Fordeling av ikke-aggregerte timesmatriser til rush- og lavperiode

Programgruppe 8 fordeler de ikke-aggregerte timesmatrisene til rush- og lavperiode basert på fordelingen i Tabell 3.5. Disse matrisene brukes senere i applikasjon til vekting av LOS-data.

#### 3.2.3 Steg 9: Skimming av kollektivdata

Denne programgruppen har som formål å ta ut data for gangtid til og fra holdeplassen og gangtid ved bytter, der det gjennomføres. I LOS-matrisene for rush og lav som genereres av RTM er ikke gangtiden fordelt på til og fra holdeplassen og gangtid ved bytte. I tillegg er gangtiden i LOS-matrisene inkludert for de kollektivreisene som blir overført til gangturer pga. kort avstand til destinasjon.

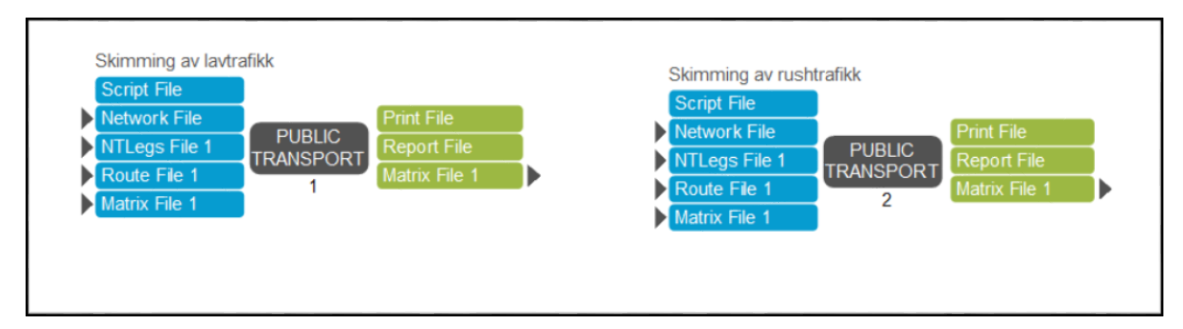

Figur 3.12: Illustrasjon av skimming-modulene i steg 9.

Ved å kjøre en skimming i Public transport programmet blir disse verdiene hentet ut i en ODmatrise. Skimming (Skim) er en innebygget funksjon i programvaren Cube som henter ut de ulike tids- og monetære elementene av alle kollektivreisene basert på kollektivnettverket og reisematriser. Disse matrisene brukes i et senere steg for aggregering av LOS-data.

## 3.2.4 Steg 10-12: Trakkarbeid per transportform

I de tre neste stegene (som er illustrert nedenfor) beregner trafikkarbeidet per transportform. Trafikkarbeidet her menes de totale summene av de ulike GK-komponentene per transportform, selv om navnet kanskje er noe misvisende. LOS-data vektes mot YDT-reiser i modellen.

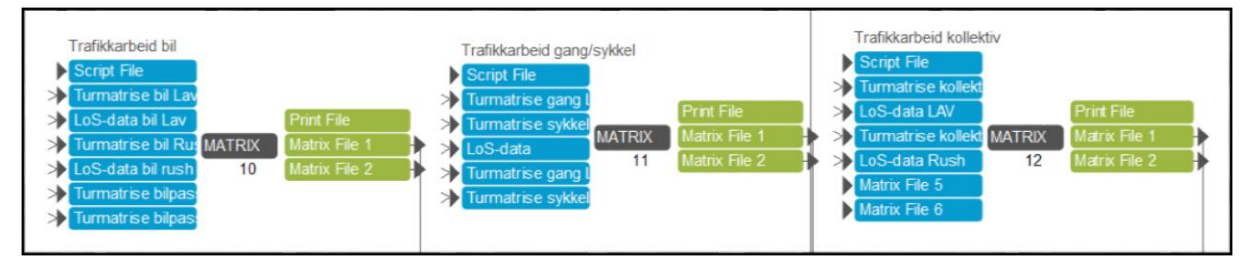

*Figur 3.13: Illustrasjon av beregningsstegene for beregning av trafikkarbeid per transportform.* 

Steg 10-12 (Matrix 10-12) beregner henholdsvis trafikkarbeidet for bil, gang/sykkel og kollektivtrafikk.

## 3.2.5 Steg 13 – 14: Aggregering og gjennomsnittlige LOS-data

Steg 13 (Matrix 13) aggregerer trafikkarbeidet og total reisematrise per transportmiddel fordelt på rush og lav. Aggregeringen foregår fra sonene i RTM (grunnkretsene i modellen og eventuelle eksternsoner) til storsonene som er angitt av brukeren.

Steg 14 (Matrix 14) genererer de aggregerte LOS-dataene per transportform (se kapittel 3.2.2 for illustrasjon av aggregeringen). For de fleste LOS-data for alle transportformene betyr det å lage et vektet gjennomsnitt per storsone. I steg 10 - 12 ble alle LOS-dataene per sonerelasjon multiplisert med antall reiser med på relasjonen. Når disse er aggregert til en storsone kan vi dividere denne verdien på det aggregerte antallet reiser for å få et vektet gjennomsnitt av LOS-

dataene. For eksempel så vil gjennomsnittlig ombordtid for en storsonerelasjon beregnes på følgende måte:

Første del av beregningen kommer fra Matrix 12 der trafikkarbeidet aggregeres.

 $Trafikkarbeid \ ombordtid_{i,j}^{rush} = \ ombordtid_{i,j}^{rush} \times \ kollektivreiser_{i,j}^{rush}$ 

I Matrix 13 aggregeres deretter både sum ombordtid og reiser til storsoner før et vektet gjennomsnitt beregnes i Matrix 14. Det vektede gjennomsnittet per storsonerelasjon beregnes slik:

$$Vektet \ snitt \ ombordtid_{storsone=i,j}^{rush} = \frac{\sum_{storsone=i,j}^{rush} Trafikkarbeid \ ombordtid_{storsone=i,j}^{rush}}{\sum_{storsone=i,j}^{rush} kollektivreiser}$$

For antall bytter gjennomføres det et ekstra beregningssteg. RTM beregninger antall påstigninger slik at første påstigning på et kollektivt transportmiddel også telles med. Dersom en trafikant for eksempel gjennomfører kollektivreisen uten bytte telles det som en påstigning. Gjennomføres det ett bytte tillegges reisen to påstigningerr. I Storsonemodellen benyttes kun påstigninger knyttet til byttet, slik at etter at gjennomsnittlig antall påstigninger er beregnet så trekkes 1 fra resultatet for å korrigere for den første påstigningen.

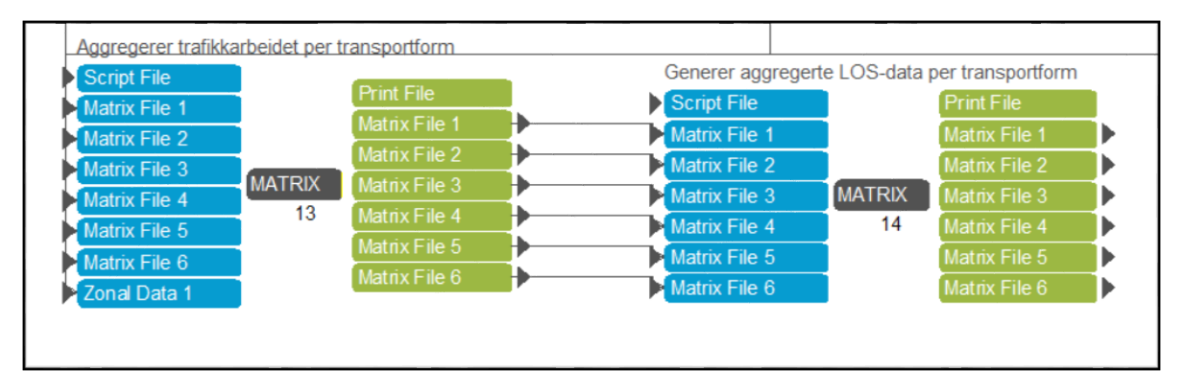

Figur 3.14: Illustrasjon av beregningsstegene for aggregering av trafikkarbeid og beregning av gjennomsnittlige LOS-data per transportform.

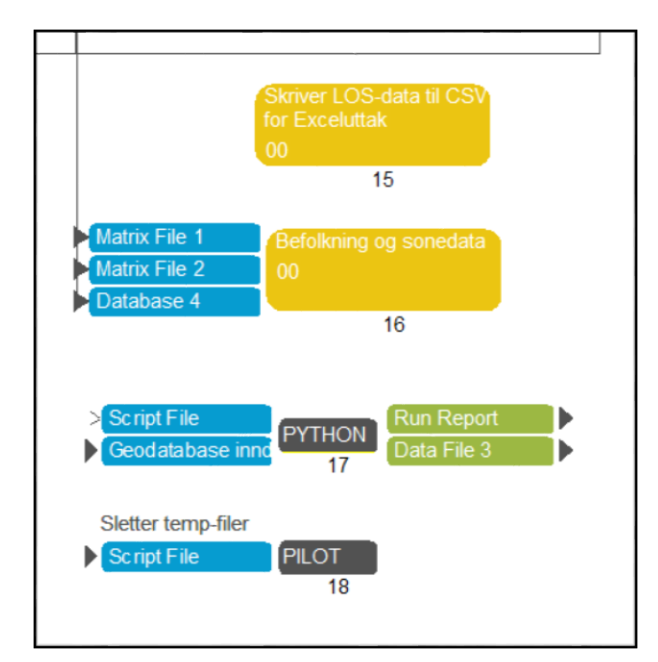

### **3.2.6** Steg 15-18: Avsluttende beregninger og resultater

*Figur 3.15: Illustrasjon av beregningssteg 15-18 der avsluttende beregninger gjennomføres og resultater skrives ut.* 

Steg 15 (Matrix 15) skriver ut LOS-dataene til tekstfiler (.csv) for import til Storsonemodellen. Tekstfilene lagres med 4 desimalplasser.

Steg 16 gjennomfører en rekke beregninger basert på befolkning- og sonedata. Steget produserer en dbf-fil med navnet «Befolkning\_sonedata\_{RTM\_scenario}\_agg.dbf». Figur 3.16 viser strukturen i filen for et analyseområde med 22 storsoner.

| STORSONE | TOT_BEF   | TOT_13UP_M | TOT_13UP_K | TOTBEF_13UP | AREAL  | TOT_SYS | TOT_SKOLE | INNTEKT_18U | PKOST_R | PKOST_L |
|----------|-----------|------------|------------|-------------|--------|---------|-----------|-------------|---------|---------|
| 1.00     | 611       | 276        | 240        | 517         | 0      | 308     | -         | 196 700     | 2.94    | 2.43    |
| 2.00     | 11 606    | 4 928      | 5 122      | 10 050      | 6      | 6 470   | 2 613     | 241 943     | 1.72    | 1.54    |
| 3.00     | 7 508     | 3 133      | 3 155      | 6 288       | 3      | 1 620   | 724       | 188 250     | 0.37    | 0.32    |
| 4.00     | 7 100     | 2 971      | 2 999      | 5 971       | 9      | 3 4 2 6 | 999       | 232 488     | 0.00    | 0.00    |
| 5.00     | 7 043     | 2 914      | 3 017      | 5 931       | 6      | 3 451   | 971       | 223 606     | 0.00    | 0.00    |
| 6.00     | 3 835     | 1 591      | 1 796      | 3 387       | 17     | 840     | 622       | 191 111     | 0.00    | 0.00    |
| 7.00     | 1 073     | 435        | 418        | 853         | 27     | 790     | -         | 200 774     | 0.00    | 0.00    |
| 8.00     | 583       | 218        | 338        | 556         | 0      | 3 732   | -         | 281 200     | 7.96    | 7.82    |
| 9.00     | 11 766    | 4 717      | 4 980      | 9 697       | 13     | 5 336   | 2 402     | 306 099     | 2.14    | 1.93    |
| 10.00    | 92        | 64         | 25         | 88          | 0      | 7 726   | -         | 458 900     | 25.10   | 21.08   |
| 11.00    | 14 369    | 7 283      | 5 511      | 12 795      | 3      | 79 037  | 2 430     | 225 468     | 22.65   | 19.17   |
| 12.00    | 51 840    | 23 838     | 21 815     | 45 653      | 4      | 15 865  | 10 204    | 199 425     | 17.46   | 14.52   |
| 13.00    | 6         | 3          | 3          | 6           | 0      | 160     | -         | 328 700     | 0.00    | 0.00    |
| 14.00    | 19 597    | 9 503      | 8 600      | 18 102      | 2      | 53 349  | 15 230    | 297 113     | 20.64   | 17.25   |
| 15.00    | 47 040    | 20 982     | 21 805     | 42 788      | 3      | 22 188  | 4 249     | 330 506     | 23.33   | 19.24   |
| 16.00    | 2 271     | 922        | 1 010      | 1 932       | 1      | 7 274   | -         | 357 700     | 13.19   | 11.40   |
| 17.00    | 12 384    | 5 016      | 5 385      | 10 401      | 5      | 18 624  | 107       | 318 914     | 11.94   | 10.15   |
| 18.00    | 24 519    | 10 327     | 11 282     | 21 609      | 9      | 11 026  | 2 934     | 320 357     | 14.86   | 12.52   |
| 19.00    | 97 022    | 41 433     | 41 961     | 83 394      | 20     | 71 132  | 44 580    | 255 225     | 11.36   | 9.55    |
| 20.00    | 189 450   | 77 100     | 79 266     | 156 366     | 57     | 109 859 | 19 809    | 202 229     | 3.16    | 2.83    |
| 21.00    | 114 670   | 45 127     | 48 808     | 93 935      | 47     | 24 534  | 16 106    | 258 423     | 2.86    | 2.53    |
| 22.00    | 1 830 631 | 764 733    | 778 316    | 1 543 049   | 48 671 | 777 787 | 303 205   | 237 567     | 0.66    | 0.59    |

Figur 3.16: Illustrasjon av resultatfil fra programgruppe 16.

Kolonnen «Storsone» er selvforklarende. Kolonnen «TOT\_BEF» er total befolkning per storsone i alle aldre. Kolonnene «TOT\_13UP\_M» og «TOT\_13UP\_K» er befolkning per storsone som er 13 og eldre fordelt på mann og kvinne. «TOTBEF\_13UP» er total befolkning per storsone som er 13 år eller eldre. Kolonnen «Areal» er arealet til storsonen i kvadratkilometer (km<sup>2</sup>). «TOT\_SYS» er antall arbeidsplasser i sonene, og «TOT\_SKOLE» er antall skoleplasser i sonen. «INNTEKT\_18UP» er gjennomsnittsinntekten per storsone for personer som er 18 år eller eldre oppgitt i prisnivå for 2001 (2001-kr).

De to siste kolonnene, «PKOST\_R» og «PKOST\_L» er gjennomsnittlig parkeringskostnad per storsone uttrykt i prisnivå for 2001 (2001-kr). Kostnaden må lese som gjennomsnittlig parkeringskostnad for bilreiser til sonen. Denne beregnes delvis på bakgrunn av data fra RTM og variabler angitt av brukeren i oppsett. Det beregnes parkeringskostnader for reisehensiktene Arbeid, Fritid og Tjeneste. I kategorien Fritid inngår også reisehensikten Privat. Alle reisehensiktene er inkludert NTM-genererte reiser. Reisehensiktene HenteLevere, Skole og Flyplass er ikke inkludert i beregningen av parkeringskostnadene. Vektingen av parkeringskostnaden er basert på sum reiser per tidsperiode til en sone.

For arbeidsreiser så beregnes det en sum parkeringskostnaden utelukkende basert på sonedata fra RTM. Antall arbeidsreiser til en sone multipliseres med andel som betaler for parkering ved arbeidsplassen (Sharepay) og deretter avgiften for langtidsparkering (LPARK). Deretter

For tjeneste- og arbeidsreiser beregnes sum parkeringskostnad på samme måte. Gjennomsnittlig parkeringskostnad tar utgangspunkt i variabelen korttidsparkering i sonedataene (KPARK). Denne justeres for antall timer en bilreise står i gjennomsnitt, og andel av disse reisene som det antas betaler for reiser. Antall timer og andel som betaler defineres av brukeren i oppsettet av scenariet. Deretter multipliseres den gjennomsnittlige parkeringskostnaden med reiser, enten tjeneste- eller fritidsreiser, slik at vi får en sum per reisehensikt.

Siden Storsonemodellen ikke er splitter reiser på reisehensikt, så er det nødvendig å beregne en gjennomsnittlig kostnad per bilreise. Totalsummen for parkeringskostnader, basert på den totale kostnaden per arbeid-, fritid- og tjenestereiser, divideres på sum reiser til en storsone per rush og lav. Dette resultatet skrives ut per storsone i resultatfilen beskrevet ovenfor.

Steg 17 (Python 17) skriver ut en liste (.xls) over kollektivlinjene som er kodet i inndatasettet. Denne ligger i mappen «Inndata» og listen brukes som inndata til applikasjonen Stamlinjenett.

Steg 18 (Pilot 18) sletter alle midlertidige filer benyttet i beregning.

## 4 Kostnadsmodellen

Arbeidet med kodingen av kostnadsmodellen ble først startet opp av Håvard Suleng i Avinet. Store deler av grunnkoden kan tilskrives arbeidet hans. Videreutviklingen av modellen hos Urbanet har i stor grad gått ut på å sette opp et modellskall i Cube for python-scriptene, samt videreutvikling av disse scriptene tilpasset databehovet i nye iterasjoner av kostnadsmodellen. Det skilles mellom kostnadsmodellen som er verktøyet omtalt her, og Finansieringsmodellen som er en regnearkmodell som benytter data fra kostnadsmodellen.

#### Formål og funksjon

Uttaket for kostnadsmodellen lager inndata til regnearkmodellen Finansieringsmodellen som er en del av STRATMOD-verktøyet. Modellen gjør det dermed mulig å knytte disse modellene sammen og benytte samme datagrunnlag når man gjennomfører en analyse både med Storsonemodellen og Finansieringsmodellen.

Inndata som genereres i dette uttaket er påstigende per kollektivrute og vognkilometer per time i og utenfor rush. Når det gjelder reisene så er det totalsummen per rush og lav og for vognkilometer er det snitt per time i rush og lav. Disse dataene lagres slik at de kan hentes inn i storsonemodellen ved hjelp av en makromodul<sup>4</sup>. Kostnadsmodellen er i hovedsak kodet i kodespråket Python for ArcGIS med utstrakt bruk av kodemoduler fra ArcGis (arcpy-moduler). Kostnadsmodellen settes opp i og kjøres fra Cube.

Uttaket baserer seg på at av- og påstigningsfilene inneholder påstigninger på holdeplass per kollektivline («ONA»), minutter mellom avganger («Headway») og avstand for kollektivlinjen («DIST»). Per tidsperiode, rush og lav, er kollektivlinjene like i alle timesfilene slik at distanse ikke endrer seg mellom dem. Ved å summere påstigende per tidsperiode får man dermed totalt antall påstigende. Ved å benytte minutter mellom avganger omgjort til antall avganger (60/Headway) og sum distanse per kollektivlinje får vi totalt antall kilometer per time kollektivlinjen kjører i rute (antall avganger x sum distanse). Ved å summere over alle kollektivlinjene i en rushtrafikktime og en lavtrafikktime får vi sum rutekilometer per time.

Avgrensningen av hvilke kollektivlinjer som skal inngå i uttaket er en sentral del av analysen, og baserer seg på soneinndelingen som er benyttet i storsonemodelluttaket. Forskjellen mellom filene som benyttes til soneinndelingen i dette uttaket er at sonene ikke representeres av ett eller flere punkter, men av en flate. Storsonene som benyttes i aggregeringen er som oftest flere grunnkretser satt sammen til storsoner, og det er den sammenslåtte flaten til grunnkretsene i en storsone som er det benyttede nivået i dette uttaket. Figur 4.1 viser et kart over Kristiansand inndelt i storsoner (grønne flater) og kollektivlinjene i byområdet (blå linjer). I kostnadsmodulen angis et utvalg storsoner som skal inngå i analysen og så benyttes det arcpy-moduler til å lage en aggregert sone av disse som angir hvilke kollektivlinjer som skal inngå. Dersom man angir alle sonene i soneinndelingen så inkluderes alle kollektivlinjene.

<sup>&</sup>lt;sup>4</sup> Makromodulene er skrevet i kodespråket «VBA Excel».

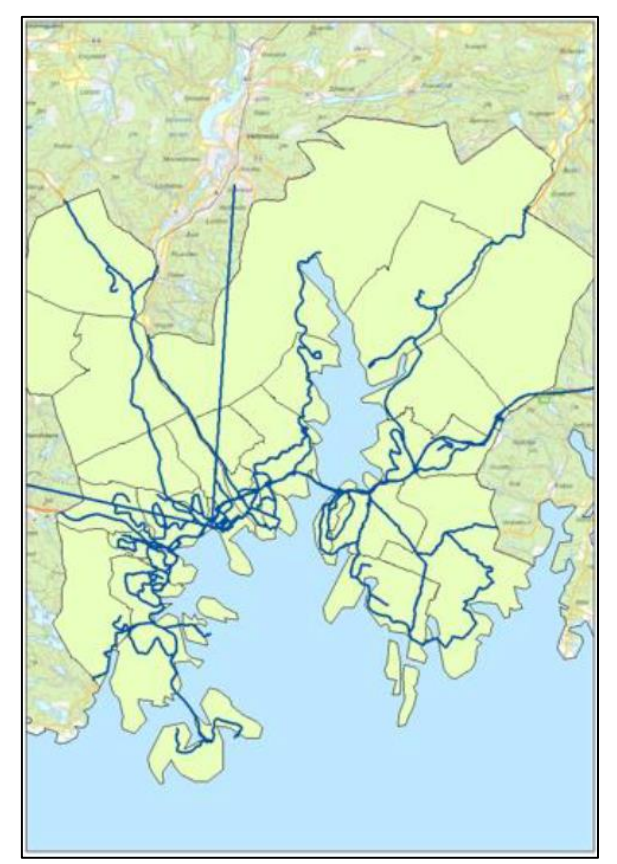

Figur 4.1: Eksempel på en storsoneinndeling i Kristiansand (storsonene er adskilt hverandre med de grå strekene) og kollektivlinjer markert i blått. Kilde: UA-rapport 72/2015: Effekter av målrettede tiltak. Klimaeffektiv kollektivsatsing (2015).

Dersom man for eksempel har 3 storsoner og kun velger storsone 1 og 2 så vil kollektivlinjer som kun trafikkerer innenfor sone 3 ekskluderes fra analysen.

I en analyse så vil det ofte være slik at kollektivlinjene trafikkerer over flere soner, også soner som ikke skal inngå i analysen. I dette uttaket så vil disse linjene inngå fordi deler av ruten trafikkerer innenfor soner som skal inngå i analysen. Et eksempel på dette kan være dersom man har avgrenset analysen til et byområde, og har kollektivlinjer som trafikkerer inn og ut av byområdet til omliggende soner. Dersom man kun skal se på ruteproduksjonen for byområdet isolert så kan dette by på problemer.

Ideelt sett så skulle man kunne velg å fjerne linjer som krysser grensen mellom området man analyserer og området man ønsker å ekskludere. Dette har det ikke vært mulig å programmere så langt. Det er isteden lagt inn muligheter for å velge om man ønsker å inkludere hele lengden på slike ruter, eller

«kutte» de på grensen slik at delen innenfor de valgte sonene beholdes i beregningen og delen utenfor ekskluderes. Dersom man velger å ekskludere deler av ruten så påvirker dette både rutelengde og påstigninger.

Denne tilnærmingen til å løse problemet skaper noen utfordringer som det er viktig å være klar over. Dersom man velger å inkludere hele lengden på linjene som trafikkerer inn og ut av analyseområdet så kan dette føre til at man får en for høy produksjon dersom man sammenligner med statistikk for bare det avgrensede analyseområdet. I motsatt tilfelle, der man velger å kutte linjene på grensen, så kan man få et for høyt antall påstigninger siden påstigningene ikke er koblet til om de også er avstigende innenfor analyseområdet.

Kvaliteten på dataene som genereres av dette uttaket er avhengige av kvaliteten på de kodede inndataene som er benyttet i RTM-beregningen. Dersom rutelengdene eller frekvensen er feilkodet kan dette føre til at resultatene fra modellen blir gale. Det er derfor viktig å validere dataene fra dette uttaket mot enten byområde eller fylkesstatistikk fra SSB eller statistikk fra operatørselskaper der man har tilgang til det.

Dataene fra uttaket lagres slik at det kan hentes inn og bearbeides i Storsonemodellen. Dette vil bli gjennomgått senere i det kapittelet.

## 4.1 Brukerveiledning for oppsett av modellen

Kostnadsmodellen ligger i samme Cube-katalog som «LOS-data fra RTM»-applikasjonen omtalt i kapittel 3. Det henvises derfor dit når det gjelder hvordan man setter opp et scenario første gang. Dette er likt for begge modellene.

Kostnadsmodellen baserer seg på at scenariet allerede er kjørt i «LOS-data fra RTM»applikasjonen. For å få frem vinduet for oppsett av modellen må man første markere «Kostnadsmodell» i «App»-vinduet (Figur 4.3), og deretter dobbeltklikke på scenariet man ønsker å sette opp i «Scenario»-vinduet (Figur 4.2.)

Når dette er gjort vil man få opp vinduet for oppsett av modellen som er vist i Figur 4.4.

| Scenario    | 'n |
|-------------|----|
| ⊡- Scenario |    |
|             |    |
|             |    |
|             |    |

Figur 4.2: Scenario-vinduet i Cube. Viser scenariene som er laget av brukeren.

| é <sup>e</sup> à App | ф |
|----------------------|---|
| ⊡ LoS-data fra RTM   |   |
|                      |   |
|                      |   |
|                      |   |
|                      |   |
|                      |   |
|                      |   |
|                      |   |
|                      |   |
|                      |   |
|                      |   |

Figur 4.3: App-vinduet i Cube. Viser applikasjonen i STRATMOD-modulen. I dette tilfellet er kostnadsmodulen valgt (blå markering).

| Informasjon om RTM-modell resultatene kommer fra:<br>RTM Region                                                                                                    | C Scenario - Eksempel (Application Kostnad ×                                  |                                   |             |  |  |  |
|----------------------------------------------------------------------------------------------------|-------------------------------------------------------------------------------|-----------------------------------|-------------|--|--|--|
| RM Region   Year   Year   RM Scaracio Nelle   RM Scaracio Nelle   RM Achi (path fidde with RIN catalog)   Ang loadstrap di den RIM-mappen loge på (f.des C.):   Sill option.exe   Rediatoria   Rediatoria   Rediator                                                                                                    | Informasion om RTM-modell resultatene kommer fra:                             |                                   |             |  |  |  |
| Year       Image: Control Name       Image: Control Name         RTM Senis (Nami Ker with RTM catalog)       Image: Control Name       Image: Control Name         Ang bolstar på daken RTM-nappen loger på (f.els C.):       Image: Control Name       Image: Control Name         St jörpfon nær       Ci (Python 2TArcGSS 10.3'python exe       Image: Ci (Python 2TArcGSS 10.3'python exe       Image: Ci (Python 2TArcGSS 10.3'python exe         Restattative       Restattative       Image: Ci (Python 2TArcGSS 10.3'python exe       Image: Ci (Python 2TArcGSS 10.3'python exe       Image: Ci (Python 2TArcGSS 10.3'python exe         Versitation and henge (f.ese Control Name)       Image: Ci (Python 2TArcGSS 10.3'python exe       Image: Ci (Python 2TArcGSS 10.3'python exe       Image: Ci (Python 2TArcGSS 10.3'python exe         Versitation and henge (f.ese Control Name)       Image: Ci (Python 2TArcGSS 10.3'python exe       Image: Ci (Python 2TArcGSS 10.3'python exe       Image: Ci (Python 2TArcGSS 10.3'python exe         Versitation and henge (f.ese Control Name)       Image: Ci (Python 2TArcGSS 10.3'python exe       Image: Ci (Python 2TArcGSS 10.3'python exe       Image: Ci (Python 2TArcGSS 10.3'python exe       Image: Ci (Python 2TArcGSS 10.3'python exe       Image: Ci (Python 2TArcGSS 10.3'python exe       Image: Ci (Python 2TArcGSS 10.3'python exe       Image: Ci (Python 2TArcGSS 10.3'python exe       Image: Ci (Python 2TArcGSS 10.3'python exe       Image: Ci (Python 2TArcGSS 10.3'python exe       Image: Ci (Python 2TArcGS 10.3'python exe       Ima                                                                                                    | RTM Region                                                                    |                                   |             |  |  |  |
| RTM Scenario Name RTM Scenario Name RTM Scenario                                                           | Year                                                                          |                                   |             |  |  |  |
| RTM Path (path fidder with RTM catalog) Ang lockets på diken RTM-mappen løger på (f.els C.): St bl privno.ex CiPython27/ArcGIS.IO.3python.exe Browse Edit CiPython27/ArcGIS.IO.3python.exe Browse Edit Copy dapasitetuavhengig) Valg for kostnadsmodelen: Oversktakart med storsoner (Macrozones) shp-fi Oversktakart med storsoner (Macrozones) shp-fi Oversktakart med storsoner (Macrozones) shp-fi Oversktakart med storsoner (Macrozones) shp-fi Oversktakart med storsoner (Macrozones) shp-fi Deroversktakart med storsoner (Macrozones) shp-fi Deroversktakart med storsoner (Macrozones) sh                                                                           | RTM Scenario Name                                                             |                                   |             |  |  |  |
| Ang bokstav på disken RTM-mappen ligger på (r. des C.):<br>Sti l by thom.exe<br>C i Python.27/krcGS 10.3 by thom.exe<br>Realitativpe<br>C Timer (apastietswarhengig)<br>C Timer (apastietswarhengig)<br>Valg for kostnadsmodellen:<br>Overskitskar time distorsomer (Macrozone) dis fil<br>Overskitskar time distorsomer (Macrozone) dis fil<br>Distorshitskar time distorsomer (Macrozone) dis fil<br>Overskitskar time distorsomer (Macrozone) dis fil<br>Distorshitskar time distorsomer (Macrozone) distorsomer (Macrozone) distorsomer (M | RTM Path (path folder with RTM catalog)                                       |                                   |             |  |  |  |
| Still by/thon.exe       C:\Python2/\PrcGiS10.3/python.exe       Browse       Edit         Resultative       C:Dep (depastetsuavhengig)       Timer (depastetsuavhengig)       Still for kostnadsmodelen:         Oversktikkar med storsoner (Macrozones) shy-fil       Browse       Edit         Oversktikkar med storsoner (Macrozones) prj-fil       Browse       Edit         Oversktikkar med storsoner (Macrozones) prj-fil       Browse       Edit         Oversktikkar med storsoner (Macrozones) prj-fil       Browse       Edit         Oversktikkar med storsoner (Macrozones) prj-fil       Browse       Edit         Oversktikkar med storsoner (Macrozones) prj-fil       Browse       Edit         Oversktikkar med storsoner (Macrozones) prj-fil       Browse       Edit         Oversktikkar med storsoner (Macrozones) prj-fil       Browse       Edit         Oversktikkar med storsoner (Macrozones) prj-fil       Browse       Edit         Oversktikkar med storsoner (Macrozones) prj-fil       Browse       Edit         Oversktikkar med storsoner (Macrozones) prj-fil       Browse       Edit         Oversktikkar med storsoner (Macrozones) prj-fil       Browse       Edit         Oversktikkar med storsoner (Macrozones) prj-fil       Browse       Edit                                                                                                    | Angi bokstav på disken RTM-mappen ligger på (f.eks C:):                       |                                   |             |  |  |  |
| Realizatives   Orgn (kapsatetsuavhengi)   Timer (kapsatetsuavhengi)     Valg for kostnadsmodellen:   Oversktikart med storsoner (Macrozones) shp-fil   Oversktikart med storsoner (Macrozones) dib-fil   Der valstikart med storsoner (Macrozones) shp-fil   Oversktikart med storsoner (Macrozones) shp-fil   Oversktikart med storsoner (Macrozones) shp-fil   Der valstikart med storsoner (Macrozones) shp-fil   Der valstikart med storsoner (Macrozones) shp-fil   Skal kostnadmodelen (Macrozones) shp-fil   Skal hele kollektivlinjen bergens eller kun de delene son er innenfor de valgte sonee?   Med roberdeke av data   Med roberdeke av data <td< th=""><td>Sti til python.exe</td><td>C:\Python27\ArcGIS10.3\python.exe</td><td>Browse Edit</td></td<>                                                                                                    | Sti til python.exe                                                            | C:\Python27\ArcGIS10.3\python.exe | Browse Edit |  |  |  |
| Comparise (spasietssuavhengg)         Comparise (spasietssuavhengg)         Varia (spasietssuavhengg)         Varia (spasietssuavhengg)         Versiktskart med storsoner (Macrozones) abp-fil         Oversiktskart med storsoner (Macrozones) abp-fil         Oversiktskart med storsoner (Macrozones) abp-fil         Oversiktskart med storsoner (Macrozones) abp-fil         Oversiktskart med storsoner (Macrozones) abp-fil         Oversiktskart med storsoner (Macrozones) abp-fil         Oversiktskart med storsoner (Macrozones) abp-fil         Oversiktskart med storsoner (Macrozones) abp-fil         Oversiktskart med storsoner (Macrozones) abp-fil         Oversiktskart med storsoner (Macrozones) abp-fil         Oversiktskart med storsoner (Macrozones) abp-fil         Oversiktskart med storsoner (Macrozones) abp-fil         Oversiktskart med storsoner (Macrozones) abp-fil         Oversiktskart med storsoner (Macrozones) abp-fil         Oversiktskart med storsoner (Macrozones) abp-fil         Star benefondendelen kome         Bid mediavolate (Macrozones) abp-fil         Oversiktskart med storsoner (Macrozones) abp-fil         Oversiktskart med storsoner (Macrozones) abp-fil         Star benefondelen kome         Bid mediave (Macrozones) abp-fil         Oversiktskart med storsoner (Macrozones) abp-fil         Oversiktskart med s                                                                                                    | Resultattype                                                                  |                                   |             |  |  |  |
| * Time (kpsakesuaminergy)           Valid           Oversiktaar med storsone (Macrozones) shp-fil           Oversiktaar med storsone (Macrozones) phil           Oversiktaar med storsone (Macrozones) phil           Stal kole storsone (Macrozones) phil           © Med forberedelse av data           © Uten forberedelse av data (Brukes RTM-scenario med Dogon-resultater)           Skal kole koli                                                                                                    | C Timer (kapasitetsuavhengig)                                                 |                                   |             |  |  |  |
| Valg for kostnadsmodellen:       Browse       Edit         Oversiktskart med storsoner (Macrozones) dp-fil       Browse       Edit         Oversiktskart med storsoner (Macrozones) dp-fil       Browse       Edit         Oversiktskart med storsoner (Macrozones) shx-fil       Browse       Edit         Oversiktskart med storsoner (Macrozones) shx-fil       Browse       Edit         Oversiktskart med storsoner (Macrozones) shx-fil       Browse       Edit         Oversiktskart med storsoner (Macrozones) shx-fil       Browse       Edit         Oversiktskart med storsoner (Macrozones) shx-fil       Browse       Edit         Oversiktskart med storsoner (Macrozones) shx-fil       Browse       Edit         Oversiktskart med storsoner (Macrozones) shx-fil       Browse       Edit         Soner i utsnit til kostnadsmodelen       Browse       Edit         Stal kostnadsmodelen kjøres med eller uten forberedelse av data?       C       Med forberedelse av data         C       Uten forberedelse av data       C       Uten forberedelse av data         C       Uten forberedelse av data       C       Uten forberedelse av data         C       Uten forberedelse av data       C       C         Het kolektitvilnjen       C       U                                                                                                    | O Timer (kapasitetsuavnengig)                                                 |                                   |             |  |  |  |
| Oversiktskart med storsoner (Macrozones) shp-fil       Browse       Edit         Oversiktskart med storsoner (Macrozones) pdi-fil       Browse       Edit         Oversiktskart med storsoner (Macrozones) pdi-fil       Browse       Edit         Oversiktskart med storsoner (Macrozones) pdi-fil       Browse       Edit         Oversiktskart med storsoner (Macrozones) pdi-fil       Browse       Edit         Oversiktskart med storsoner (Macrozones) shx-fil       Browse       Edit         Oversiktskart med storsoner (Macrozones) shx-fil       Browse       Edit         Soner i utsritt til kostnadsmodellen kjøres med eller uten forberedelse av data?       Filer for aggregering av RTM-data:       Skal kostnadsmodellen kjøres med eller uten forberedelse av data?       C         Skal kostnadsmodellen kjøres med eller uten forberedelse av data?       C       Uten forberedelse av data (Brukes RTM-scenario med Døgn-resultater)       Skal kostnadsmodellen kjøres med eller uten forberedelse av data?       Skal kostnadsmodellen kjøres med eller kun de delene som er innenfor de valgte sonene?       Skal kostnadsmodellen kjøres med eller kun de delene som er innenfor de valgte sonene?       Skal kostnadsmodellen kjøres med eller kun de delene som er innenfor de valgte sonene?       Skal kostnadsmodellen kjøres med eller kun de delene som er innenfor de valgte sonene?       Skal kostnadsmodellen kjøres med eller kun de delene som er innenfor de valgte sonene?       Skal kostnadsmodellen kjøres med eller kun de del                                                                                                    | Valg for kostnadsmodellen:                                                    |                                   |             |  |  |  |
| Oversiktskart med storsoner (Macrozones) phj-fil       Browse       Edit         Oversiktskart med storsoner (Macrozones) phj-fil       Browse       Edit         Oversiktskart med storsoner (Macrozones) shx-fil       Browse       Edit         Soner i utsmitt til kostnadsmodelen       Browse       Edit         Filer for aggregering av RTM-data:       Stal kostnadsmodelen kjøres med eller uten forberedelse av data?          Skal kostnadsmodelen kjøres med eller uten forberedelse av data?           Skal kostnadsmodelen kjøres med eller uten forberedelse av data?           Skal kostnadsmodelen kjøres med eller uten forberedelse av data?           Skal kostnadsmodelen kjøres med eller uten forberedelse av data?           Skal kostnadsmodelen kjøres med eller uten forberedelse av data?           Skal kostnadsmodelen kjøres med eller uten forberedelse av data?           Skal kostnadsmodelen kjøres med eller uten forberedelse av data (Brukes RTM-scenario med Dggn-resultater)          Skal ke kollektivlinjen beregnes eller kun de delene som er innenfor de valgte sonene?          C Hele kollektivlinjen           C Kun deler innefor valgt område                                                                                                    | Oversiktskart med storsoner (Macrozones) shp-fil                              |                                   | Browse Edit |  |  |  |
| Oversiktskart med storsoner (Macrozones) shx-fil       Browse       Edit         Oversiktskart med storsoner (Macrozones) shx-fil       Browse       Edit         Soner i utsnitt til kostnadsmodellen       Browse       Edit         Filer for aggregering av RTM-data:       Stal kostnadsmodellen kjøres med eller uten forberedeles av data?                                                                                                    | Oversiktskart med storsoner (Macrozones) dbf-fil                              |                                   | Browse Edit |  |  |  |
| Oversiktskart med storsoner (Macrozones) shx-fil       Browse       Edit         Soner i utsnitt til kostnadsmodellen       Filer for aggregering av RTM-data:       Filer for aggregering av RTM-data:         Skal kostnadsmodellen kjøres med eller uten forberedelse av data?       Med forberedelse av data       Image: Comparison of Dispn-resultater)         Skal kostnadsmodellen kjøres med eller uten forberedelse av data       Image: Comparison of Dispn-resultater)       Image: Comparison of Dispn-resultater)         Skal hele kollektivlinjen beregnes eller kun de delene som er innenfor de valgte sonene?       Image: Comparison of Dispn-resultater)       Image: Comparison of Dispn-resultater)         Skal hele kollektivlinjen       Image: Comparison of Dispn-resultater)       Image: Comparison of Dispn-resultater)       Image: Comparison of Dispn-resultater)                                                                                                    | Oversiktskart med storsoner (Macrozones) prj-fil                              |                                   | Browse Edit |  |  |  |
| Soner i utsnitt til kostnadsmodellen  Filer for aggregering av RTM-data:  Skal kostnadsmodellen kjøres med eller uten forberedelse av data?  Med forberedelse av data  Uten forberedelse av data  Skal hele kollektivlinjen beregnes eller kun de delene som er innenfor de valgte sonene?  Kun deler innefor valgt område                                                                                                    | Oversiktskart med storsoner (Macrozones) shx-fil                              |                                   | Browse Edit |  |  |  |
| Filer for aggregering av RTM-data:         Skal kostnadsmodellen kjøres med eller uten forberedelse av data?         Med forberedelse av data         Uten forberedelse av data (Brukes RTM-scenario med Døgn-resultater)         Skal hele kollektivlinjen beregnes eller kun de delene som er innenfor de valgte sonene?         Hele kollektivlinjen         Kun deler innefor valgt område                                                                                                    | Soner i utsnitt til kostnadsmodellen                                          |                                   |             |  |  |  |
| Skal kostnadsmodellen kjøres med eller uten forberedelse av data? <sup>C</sup> Med forberedelse av data <sup>C</sup> Uten forberedelse av data (Brukes RTM-scenario med Døgn-resultater)          Skal hele kollektivlinjen beregnes eller kun de delene som er innenfor de valgte sonene? <sup>C</sup> Hele kollektivlinjen <sup>C</sup> Kun deler innefor valgt område                                                                                                    | Filer for aggregering av RTM-data:                                            |                                   |             |  |  |  |
| C Uten forberedelse av data (Brukes RTM-scenario med Døgn-resultater)  Skal hele kollektivlinjen beregnes eller kun de delene som er innenfor de valgte sonene?      C Hele kollektivlinjen      Kun deler innefor valgt område                                                                                                    | Skal kostnadsmodellen kjøres med eller uten forberedelse av data?             |                                   |             |  |  |  |
| Skal hele kollektivlinjen beregnes eller kun de delene som er innenfor de valgte sonene?<br>C Hele kollektivlinjen<br>C Kun deler innefor valgt område                                                                                                    | $\rm O$ Uten forberedelse av data (Brukes RTM-scenario med Døgn-resultater)   |                                   |             |  |  |  |
| C Kun deler innefor valgt område                                                                                                    | Skal hele kollektivlinjen beregnes eller kun de delene som er innenfor de val | gte sonene?                       |             |  |  |  |
|                                                                                                    | C Kun deler innefor valgt område                                              |                                   |             |  |  |  |
|                                                                                                    |                                                                               |                                   |             |  |  |  |
| Save Llose Kun                                                                                                    |                                                                               | Save Close Run                    |             |  |  |  |

Figur 4.4: Vinduet for oppsett av kostandsmodellen i STRATMOD-modellen.

#### Informasjon om RTM-scenariet som skal analyseres:

RTM Region: Regionen til RTM-scenariet data skal hentes fra.
Year: Beregningsåret til RTM-scenariet data skal hentes fra.
RTM Scenario Name: Navnet til RTM-scenariet data skal hentes fra
RTM-path: Filbanen til RTM-mappen. F.eks. C:\Regmod\_v3.9.2.
RTM-temp: Filbanen til temp-mappen til RTM. F.eks. C:\Regmod\_v3.9.2\Temp
Angi bokstav for disken RTM-mappen ligger på (f.eks. C:): Angi diskbokstav inkludert:
Sti til python.exe: Angi python-applikasjonen (ofte ligger denne på hoved-harddisken)
Resultattype: Velg hvilken resultatmodus RTM-scenariet er beregnet for

#### Filer for aggregering av RTM-data:

**Oversiktskart med storsoner:** Her legges kartet med de aggregerte storsonene inn. Dette er vanligvis en fil der man har et kart med grunnkretsflater og benytter «dissolve»-funksjonen i ArcGis for å slå disse sammen til flater for storsoner. Man skal i denne filen kun ha en flate per storsone i kartet. Det må legges inn fire filer som er tilknyttet dette kartet: en shape-fil (.shp), en dbf-fil (.dbf), en prj-fil (.prj) og en shx-fil (.shx).

**Soner i utsnitt til kostnadsmodellen:** Her velger man hvilke soner som skal inngå i kostnadsmodellanalysen. Man kan legge inn enkeltsoner separert med komma (f.eks. 1,2,4,5) eller en sekvens med soner med start- og endesone separert med bindestrek (f.eks. 1-6) eller kombinasjon av disse (f.eks. 1,2,3,7-10).

For å gjennomføre beregningen i Storsonemodellen så må sonene som er valgt ligge i sekvens, f.eks. 1-20. Dersom sonene ikke ligger i sekvens, f.eks. 1-15,20,25, så vil ikke resultatene kunne benyttes i Storsonemodellen.

#### Valg for kostnadsmodellen:

#### Skal kostnadsmodellen kjøres med eller uten forberedelse av data:

- Med: benyttes dersom modellen er kjørt på resultattype time
- Uten: benyttes dersom modellen er kjørt på resultattype døgn

Skal hele kollektivlinjen beregnes eller kun de delene som er innenfor de valgte sonene: Valget her avhenger av hva som skal analyseres. Forskjellen på disse er omtalt i under avsnittet Formål og funksjon i kapittel 4.

Når scenariet er ferdig satt opp så kan den startes ved å trykke på run-knappen.

### 4.1.1 Resultatmappen til kostnadsmodellen

Resultatmappen til Kostnadsmodellen ligger i scenario-mappen der resultatene fra «LOS-data fra RTM» -applikasjonen. Mappen heter «Kostnadsanalyse». Figur 4.5 viser innholdet i denne resultatmappen. Applikasjonen produserer filene

«resultat\_lav\_{RTM\_scenario}\_{soneavgrensning}.dbf» og

«resultat\_rush\_{RTM\_scenario}\_{soneavgrensning}.dbf», der {RTM-scenario} er navnet på

RTM scenariet modellen henter filer fra og {soneavgrensning} er sonene som inngår i kostnadsanalysen. Disse filene benyttes av Storsonemodellen til videre beregninger, og inneholder rutelengde per kollektivlinje, minutter mellom avganger og antall påstigende per linje.

| 🐌 Dataprep                       | 22.05.2017 08:59 | Filmappe           |       |
|----------------------------------|------------------|--------------------|-------|
| 🗹 Lavtrafikk                     | 22.05.2017 11:15 | Microsoft Excel 97 | 50 kB |
| 🕅 result_lav_Referanse_2016_1-33 | 22.05.2017 09:57 | DBF-fil            | 20 kB |
| result_rush_Referanse_2016_1-33  | 22.05.2017 09:28 | DBF-fil            | 24 kB |
| 🗃 Rushtrafikk                    | 22.05.2017 11:15 | Microsoft Excel 97 | 53 kB |
|                                  |                  |                    |       |

Figur 4.5: Innhold i resultatmappen til Kostnadsmodulen.

Filene «Lavtrafikk» og «Rushtrafikk» genereres ikke av Kostnadsmodellen, men av Storsonemodellen og vil kunne dukke opp etter at det er gjennomført en innlasting av data dit.

## 4.1.2 Beregningsark i Storsonemodellen

I Storsonemodellen ligger det en arkfane som heter «Uttak kostnadsmodell», som benytter resultatfilene fra Kostnadsmodellen til å beregne kostnadsdata som kan benyttes i Finansieringsmodellen.

Før man laster inn data til dette regnearket så må man definere en del parametere i regnearket jf. Figur 4.9. Celler markert i gult har verdier som kan overstyres av brukeren. Celler markert med gult og med rød skrift må defineres av bruker i hver analyse.

| looutdata:                                                                                                    | Referance                                               | 1                                                                                                    |                                                                                                    |                                                                                                    |
|----------------------------------------------------------------------------------------------------|---------------------------------------------------------|----------------------------------------------------------------------------------------------------|----------------------------------------------------------------------------------------------------|----------------------------------------------------------------------------------------------------|
| Egrste sone i analuseområdet                                                                                                    | nereranse                                               |                                                                                                    |                                                                                                    |                                                                                                    |
| Siste sone i analuseområdet                                                                                                    | 50                                                      | Importer                                                                                                    | r data fra UA-                                                                                                    | Slett importerte og                                                                                                    |
| Driftstimer per deg                                                                                                    | 18                                                      | resultater                                                                                                    | og beregning                                                                                                    | beregnede kostnadsdata                                                                                                    |
| Bustimer per dag                                                                                                    |                                                         |                                                                                                    |                                                                                                    |                                                                                                    |
| Arbeidsdager per år                                                                                                    | 230                                                     |                                                                                                    |                                                                                                    |                                                                                                    |
| Basistimer per år                                                                                                    | 6570                                                    | -                                                                                                    |                                                                                                    |                                                                                                    |
| Bushtimer per år                                                                                                    | 1380                                                    | 1                                                                                                    |                                                                                                    |                                                                                                    |
|                                                                                                    |                                                         | 1                                                                                                    |                                                                                                    |                                                                                                    |
| Inndata til beregning av vognk                                                                                                    | Rutekm per time i lav                                   | lutekm per time i rush                                                                                                    |                                                                                                    |                                                                                                    |
| Langdistansebuss (mode 1)                                                                                                    | -                                                       |                                                                                                    |                                                                                                    |                                                                                                    |
| Rutebuss (mode 2)                                                                                                    |                                                         |                                                                                                    |                                                                                                    |                                                                                                    |
| T-bane (mode 3)                                                                                                    |                                                         |                                                                                                    |                                                                                                    |                                                                                                    |
| Trikk (mode 4)                                                                                                    |                                                         |                                                                                                    |                                                                                                    |                                                                                                    |
| Tog (mode 5)                                                                                                    |                                                         |                                                                                                    |                                                                                                    |                                                                                                    |
| Hurtigbåt (mode 6)                                                                                                    |                                                         |                                                                                                    |                                                                                                    |                                                                                                    |
| Ferie (mode 7)                                                                                                    |                                                         |                                                                                                    |                                                                                                    |                                                                                                    |
| Elemente (mardia 10)                                                                                                    |                                                         |                                                                                                    |                                                                                                    |                                                                                                    |
| Ekspressbuss (mode to)                                                                                                    |                                                         |                                                                                                    |                                                                                                    |                                                                                                    |
| Analusaár                                                                                                    | Peferance                                               | 1                                                                                                    |                                                                                                    |                                                                                                    |
| - Analysean<br>Öretall                                                                                                    | 2014                                                    | An aluce & for PTM-kinging                                                                                                    | _                                                                                                    |                                                                                                    |
| Mistali                                                                                                    | 2014                                                    | Minalysear for hit hit kjøling                                                                                                    | 9                                                                                                    |                                                                                                    |
|                                                                                                    |                                                         |                                                                                                    |                                                                                                    |                                                                                                    |
| Befolkning                                                                                                    | Beferanse                                               | 1                                                                                                    |                                                                                                    |                                                                                                    |
| Befolkning<br>Aptallippbuggere                                                                                                    | Referanse                                               | Total befolkning i de valgt                                                                                                    | e sonene                                                                                                    |                                                                                                    |
| Befolkning<br>Antall innbyggere                                                                                                    | Referanse<br>-                                          | Total befolkning i de valgt                                                                                                    | e sonene                                                                                                    |                                                                                                    |
| Befolkning Antall innbyggere Rejestallene nedenfor er:                                                                                                    | Referanse<br>-<br>YDT                                   | Total befolkning i de valgt                                                                                                    | e sonene                                                                                                    |                                                                                                    |
| Befolkning Antall innbyggere Reiestallene nedenfor er:                                                                                                    | Referanse<br>-<br>YDT<br>Reiser per døgn                | Total befolkning i de valgt                                                                                                    | e sonene                                                                                                    |                                                                                                    |
| Befolkning Antall innbyggere Reiestallene nedenfor er: Kollektivreiser                                                                                                    | Referanse<br>-<br>YDT<br>Reiser per døgn<br>-           | Total befolkning i de valgt Reiser per år                                                                                                   | e sonene<br>Kollekivreiser fra                                                                                                    | s reisematriser                                                                                                    |
| Befolkning<br>Antall innbyggere<br>Reiestallene nedenfor er:<br>Kollektivreiser<br>Andef langdistansebuas                                                                                                    | Referanse<br>-<br>YDT<br>Reiser per døgn<br>-           | Total befolkning i de valgt Reiser per år                                                                                                   | e sonene<br>Kollekivreiser fra<br>Reiser per kollel                                                                                    | a reisematriser<br>trive transportform er beregnet på bakgrunn                                                                                                    |
| Befolkning<br>Antalinnbyggere<br>Reiestallene nedenfor er:<br>Kollektivreiser<br>Andel (angdistansebuss<br>Andel (angdistansebuss                                                                                                    | Referanse<br>-<br>YDT<br>Reiser per degn<br>-           | Total befolkning i de valgt Reiser per år                                                                                                   | e sonene<br>Kollekivreiser fra<br>Reiser per kollel<br>andel påstigning                                                                | s reisematriser<br>tive transportform er beregnet på bakgrunn<br>ter fra av-og påstigningsfilene. Dette gjør                                                                             |
| Befolkning<br>Antall innbyggere<br>Reiestallene nedenfor er:<br>Kollektivreiser<br>Andel/angdistansebuss<br>Andel/angdistansebuss<br>Andeletuse                                                                                                    | Referanse<br>-<br>YDT<br>Reiser per døgn<br>-           | Total befolkning i de valgi<br>Reiser per år<br>                                                                                            | e sonene<br>Kollekivreiser fr:<br>Reiser per kollel<br>andel påstigning<br>at andelene ikke                                            | s reisematriser<br>tive transportform er beregnet på bakgrun<br>jer fra av−og påstigningsfilene. Dette gjør<br>er korrekte, men isteden en tilnærmina.                                   |
| Befolkning Antalinnbyggere Reiestallene nedenfor er: Kollektivreiser Andel/angdistansebuss Andel/angdistansebuss Andel/angdistansebuss Andel/angdistansebuss Andel/angdistansebuss Andel/angdistansebuss                                                                                                    | Referanse<br>-<br>YDT<br>Reiser per døgn<br>-           | Total befolkning i de valgt                                                                                                    | e sonene<br>Kollekivreiser fra<br>Reiser per kollel<br>andel påstigning<br>at andelene ikke                                            | a reisematriser<br>ttive transportform er beregnet på bakgrunn<br>jer fra av−og påstigningsfilene. Dette gjør<br>er korrekte, men isteden en tilnærming.                                 |
| Befolkning<br>Antall innbyggere<br>Reiestallene nedenfor er:<br>Kollektivneiser<br>Andel/langditaansebuos<br>Andel/nag<br>Andel/nag<br>Andel/nag<br>Andel/nag                                                                                                    | Referanse<br>-<br>YDT<br>Reiser per døgn<br>-           | Total befolkning i de valgi<br>Reiser per år<br>-<br>-<br>-<br>-<br>-<br>-<br>-                                                             | e sonene<br>Kollekivreiser fra<br>Reiser per kollel<br>andel påstigning<br>at andelene ikke                                            | s reisematriser<br>tive transportform er beregnet på bakgrun<br>ger fra av-og påstigningsfilene. Dette gjør<br>er korrekte, men isteden en tilnærming.                                   |
| Befolkning<br>Antall innbyggere<br>Reiestallene nedenfor er:<br>Kollektivreiser<br>Andel/angdistansebuss<br>Andelrag<br>Andelrag<br>Andelrag<br>Andelrakk<br>Andelri-bane<br>Andelrichane                                                                                                    | Referanse<br>-<br>YDT<br>Reiser per døgn<br>-           | Total befolkning i de valge<br>Reiser per år<br>-<br>-<br>-<br>-<br>-<br>-<br>-<br>-<br>-<br>-<br>-<br>-<br>-<br>-                          | e sonene<br>Kollekivreiser fra<br>Reiser per kollel<br>andel påstigning<br>at andelene ikke                                            | a reisematriser<br>ttive transportform er beregnet på bakgrunn<br>yer fra av-og påstigningsfilene. Dette gjør<br>e er korrekte, men isteden en tilnærming.                               |
| Befolkning Antal innbyggere Reiestallene nedenfor er: Kollektivneiser Andel langdistansøbuss Andel kangdistansøbuss Andel kangdistansøbuss Andel kangdistansøbuss Andel kangdistansøbuss Andel kangdistansøbus Andel kangdistansøbus Andel kangdistansøbus Andel kangdistansøbus                                                                                                    | Referanse<br>-<br>YDT<br>Reiser per døgn<br>-           | Total befolkning i de valge<br>Reiser per år<br>-<br>-<br>-<br>-<br>-<br>-<br>-<br>-<br>-<br>-<br>-<br>-<br>-<br>-                          | e sonene<br>Kollekivreiser fr:<br>Reiser per kollel<br>andel påstigning<br>at andelene ikke                                            | a reisematriser<br>ctive transportform er beregnet på bakgrun<br>ger fra av-og påstigningsfilene. Dette gjør<br>er korrekte, men isteden en tilnærming.                                  |
| Befolkning<br>Antali Innbyggere<br>Reiestallene nedenfor er:<br>Kollektivreiser<br>Andel langdistansebuss<br>Andel rag<br>Andel rag<br>Andel rikk<br>Andel rikk<br>Andel rikk<br>Andel rikk<br>Andel rikk<br>Andel rike<br>Andel rike<br>Andel r | Referanse<br>-<br>YDT<br>Reiser per døgn<br>-           | Total befolkning i de valge<br>Reiser per år<br>-<br>-<br>-<br>-<br>-<br>-<br>-<br>-<br>-<br>-<br>-<br>-<br>-                               | e sonene<br>Kollekivreiser fr<br>Reiser per kollel<br>andel påstigs<br>at andelene ikke                                                | a reisematriser<br>ttive transportform er beregnet på bakgrun<br>per fra av-og påstigningsfilene. Dette gjør<br>• er korrekte, men isteden en tilnærming.                                |
| Befolkning Antalinnbyggere Reiestallene nedenfor er: Kollektivreiser Andef langdstansøbuss Andef langdstansøbuss Andef langdstansøbuss Andef langdstansøbuss Andef langdstansøbuss Andef langdst Andef langdst Andef langdst Bandef langdst Andef signressbuss Billinger (blu ned)                                                                                                    | Referanse<br>-<br>YDT<br>Reiser per døgn<br>-           | Total befolkning i de valge<br>Reiser per år<br>-<br>-<br>-<br>-<br>-<br>-<br>-<br>-<br>-<br>-<br>-<br>-<br>-                               | e sonene<br>Kollekivreiser frr<br>Reiser per kollel<br>andel påstigning<br>at andelene ikkr                                            | o reisematriser<br>ttive transportform er beregnet på bakgrunn<br>jer fra av-og påstigningsfilene. Dette gjør<br>er korrekte, men isteden en tilnærming.<br>av strizer                   |
| Befolkning<br>Antali Innbyggere<br>Reiestallene nedenfor er:<br>Kollektivneiser<br>Andel langdistansebuss<br>Andel varebuss<br>Andel varebuss<br>Andel ruhtigbåt<br>Andel ruhtigbåt<br>Andel ruhtigbåt<br>Andel ruhtigbåt<br>Andel ruhtigbåt<br>Andel ruhtigbåt<br>Bilfører (bilkurer)                                                                                                    | Referanse<br>-<br>YDT<br>Reiser per døgn<br>-           | Total befolkning i de valge<br>Reiser per år<br>-<br>-<br>-<br>-<br>-<br>-<br>-<br>-<br>-<br>-<br>-<br>-<br>-<br>-<br>-<br>-<br>-<br>-<br>- | e sonene<br>Kollekivreiser fr:<br>Reiser per kollel<br>andel påstigning<br>at andelene ikko<br>Bilreiser fra reiss                     | a reisematriser<br>ttive transportform er beregnet på bakgrun<br>ger fra av-og påstigningsfilene. Dette gjør<br>er korrekte, men isteden en tilnærming.<br>ematriser                     |
| Befolkning<br>Antall innbyggere<br>Reiestallene nedenfor er:<br>Kollektivreiser<br>Andel/angdistansebuss<br>Andel/angdistansebuss<br>Andel/angdistansebuss<br>Andel/angdistansebuss<br>Andel/innighti<br>Andel/swije<br>Andel/swije<br>Andel/swije<br>Bilgersesbuss<br>Bilgersesbuss                                                                                                    | Referanse<br>-<br>YDT<br>Reiser per døgn<br>-<br>-<br>- | Total befolkning i de valge<br>Reiser per år<br>-<br>-<br>-<br>-<br>-<br>-<br>-<br>-<br>-<br>-<br>-<br>-<br>-                               | e sonene<br>Kollekivreiser fra<br>Reiser per kollel<br>andel påstigning<br>at andelene ikko<br>Bilreiser fra reiss<br>Bilpassasjer fra | a reisematriser<br>ttive transportform er beregnet på bakgrunn<br>ger fra av-og påstigningsfilene. Dette gjør<br>e er korrekte, men isteden en tilnærming.<br>ematriser<br>reisematriser |

*Figur 4.6: Inndata til kostnadsmodellen i regnearket "Uttak kostnadsmodell" i Storsonemodellen.* 

#### Celler med verdier brukeren må ta stilling til

**Første og siste sone i analyseområdet:** Her legges første og siste sone i avgrensningen som kostnadsmodellen er satt opp for. Denne benyttes til å avgrense området i Storsonemodellen som det hentes reiser, befolkning og gjennomsnittlig GK fra.

**Driftstimer per dag:** Antall timer totalt i driftsdøgnet. Standardverdi er 18. Dette er basert på RTM, men kan endres.

**Rushtimer per dag:** Antall timer i rushperioden (morgen og ettermiddag). Standardverdi er 6 (3 om morgenen og 3 om ettermiddagen). Dette er basert på RTM, men kan endres.

Arbeidsdager per år: Antall virkedager per år. Standardverdi er 230.

Analyseår: Året for analysen, f.eks. året transportmodellresultatene er beregnet for.

#### Beregninger som skjer i regnearket

**Basistimer per år**: Basistimene er antall timer per år det forutsettes at tilbudet i en lavtrafikktime produseres. Som en forenkling forutsettes det at lavtrafikktilbudet produseres 18 timer per dag hver dag hele året, altså 365 dager. Dette gir 6 570 timer per år med denne produksjonen.

**Rushtimer per år:** Antall timer per år med rushtidsinnsats. Rushtidsinnsatsen er definert som differansen mellom antall rutekilometer i rush og lav. Antall timer per år med rushtidsinnsats er definert som antall arbeidsdager per år multiplisert med rushtimer per dag. Med 230 arbeidsdager per år gir dette totalt 1 380 rushtimer.

**Inndata til beregning av vognkilometer:** Det er makrofunskjoner i arbeidsboken som beregner gjennomsnittlig ruteproduksjon per time basert på data fra konstadsmodellen. Rutekm per time i rush og lav kopieres hit av makroen.

Antall innbyggere: Sum befolkning i sonene i analyseområdet beregnes og vises her.

Reisetallene som presenteres i dette uttaket tar utgangspunkt i de aggregerte reisetallene per dag fra resultatuttaket for Storsonemodellen og konverterer dem til årlige tall. Reisene som vises er interne reiser i analyseområdet (de valgte sonene). Dersom resultatene som ligger i modellen er YDT regnes det om til årlige tall med en ÅDT faktor på 0,9 (ÅDT=YDT x 0,9) og med 365 dager per år. Dersom reisetallene i modellen er ÅDT mulitpliseres de kun med 365.

En av funksjonene til kostnadsmodellen i Cube er at påstigende summeres per kollektive driftsart. Dette benyttes deretter til å beregne andeler påstigende per driftart. Dette brukes igjen til å gi et anslag på antall helreiser per kollektive driftsart. I feltene «Andel (driftsart)» skrives andelene beregnet i makroen inn og benyttes til å fordele de årlige reisene. Denne metoden produserer kun et anslag og usikkerheten øker med antall kollektivlinjer som trafikkerer utenfor analyseområdet. Grunnen til dette er at påstigningstallene fra RTM ikke gir informasjon om hvor den tilhørende avstigningen skjer. Den kan skje innenfor eller utenfor analyseområdet. Videre benyttes påstigninger til å fordele helreiser, selv om disse tallene ikke er helt sammenlignbare. En helreise kan bestå av en eller flere påstigninger avhengig av om det foretas bytter underveis. Dersom man har tilgang til statistikk for reiser fordelt på kollektive driftsarter, så bør dette benyttes til å validere andelene som genereres i dette uttaket.

| Gjennoms                                                                                                    | nittlig GK for døgr                                     | n for valg avgrense                       | t område. NB! INTERNTREISER           |          |
|----------------------------------------------------------------------------------------------------|---------------------------------------------------------|-------------------------------------------|---------------------------------------|----------|
| Kollektiv:<br>Ombordtid ståplass<br>Ombordtid sitteplass<br>Ventetid 2 (ved bytte)<br>Vertetid 1 (første holdenlass) | Vektet Døgn<br>#DIV/0!<br>#DIV/0!<br>#DIV/0!<br>#DIV/0! | Vektet Døgn                               | Bil:                                  |          |
| Gangtid 2 (til bytte)<br>Gangtid 1 (til holdeplass)                                                                  | #DIV/0!<br>#DIV/0!                                      | #DIV/0!<br>#DIV/0!                        | Kø<br>Kjøretid                        |          |
| Takst (kr per reise)<br>Trengsel (kr per reise)<br>Forsinkelse                                                       | *DIV/0!<br>*DIV/0!<br>*DIV/0!                           | #DIV/0!<br>#DIV/0!<br>#DIV/0!             | Avstandskostnad<br>Ferge<br>Bompenger |          |
| Byttemotstand<br>GK (SUM)                                                                                            | * #DIV/0!                                               | #DIV/0!<br>#DIV/0!                        | Parkering<br>GK (SUM)                 |          |
|                                                                                                    | Resultater for ut                                       | ttak av produksjon:<br>Ekstrainnsats i re | sdata fra modellen<br>ush             | Merknad: |
| Langdistansebuss (mode 1                                                                                             | )                                                       | 0                                         | Rutekm per år                         |          |
| Rutebuss (mode 2)                                                                                                    | 0                                                       | 0                                         | Rutekm per år                         |          |
| T-bane (mode 3)                                                                                                    | 0                                                       | 0                                         | Rutekm per år                         |          |
| Trikk (mode 4)                                                                                                    | 0                                                       | 0                                         | Rutekm per år                         |          |
| Tog (mode 5)                                                                                                    | 0                                                       | 0                                         | Rutekm per år                         |          |
| Hurtigbåt (mode 6)                                                                                                   | 0                                                       | 0                                         | Rutekm per år                         |          |
| Ferje (mode 7)                                                                                                    | 0                                                       | 0                                         | Rutekm per år                         |          |
| Ekspressbuss (mode 10)                                                                                               | 0                                                       | 0                                         | Rutekm per år                         |          |

Figur 4.7: Resultatuttak av gjennomsnittlig GK for kollektiv og bil og produksjonsdata fordelt på de ulike driftsartene.

Ved siden av å fordele kollektivreiser på driftsarter gir modellen to andre sentrale resultater som benyttes av Finansieringsmodellen. Det ene er gjennomsnittlig GK for kollektiv og bil for interne reiser i analyseområdet (vist øverst i Figur 4.7). Det andre viktige resultatuttaket er årlig ruteproduksjon i basis og ekstrainnsats i rush per kollektive driftsart (vist nederst i Figur 4.7).

**Basis**: Årlig ruteproduksjon basert på antall basistimer per år og ruteproduksjon per time i lavtrafikk.

**Ekstrainnsats i rush:** Årlig ekstrainnsats i rush basert på differansen mellom ruteproduksjon per time i rush og i lav multiplisert med antall rustimer per år.

I noen tilfeller kan ruteproduksjonen per time i rush være lavere enn i lav, noe som gir en negativ ekstrainnsats i rush. Dette kan for eksempel skyldes at det er lange kollektivruter som kun trafikkerer utenfor rush. Fjerntog gir ofte slike resultater. Dersom dette er tilfelle vil det komme opp en advarsel i merknadsfeltet om at produksjonen per time i rush er lavere enn utenfor. Dette er en potensiell feilkilde, og man må da i et hvert tilfelle vurdere hvordan man skal håndtere dette. Her er det viktig å ha statistikk å sammenligne med for å validere resultatene.

## 4.2 Kobling til Finansieringsmodellen

I finansieringsmodellen beregnes økonomiske konsekvenser av ulike transportscenarier, hvor beregningene hovedsakelig baserer seg på inndata fra Storsonemodellen. Finansieringsmodellen kan benyttes til å estimere kostnadene knyttet til et referansetilbud, eller til å estimere hva et tiltak vil koste sammenlignet med referansebanen. Sistnevnte forutsetter at det er beregnet etterspørselseffekt av et gitt tiltak i Storsonemodellen, for eksempel ruteeffektivisering eller takstendringer.

I noen tilfeller vil en imidlertid også benytte Storsonemodellen til å si noe om en gitt sluttsituasjon, for eksempel reisemiddelfordeling ved oppnåelse av nullvekstmålet, men uten å si noe om hvordan dette målet nås – det vil si uten å gjennomføre en etterspørselsberegning i storsonemodellen. I disse tilfellene kan en benytte finansieringsmodellen til å gjøre enkle etterspørselsberegninger som viser hvordan kostnadene knyttet til sluttsituasjonen vil avhenge av hvilke virkemidler som benyttes. For eksempel vil det være dyrere å nå nullvekstmålet ved en offensiv kollektivstrategi (økt frekvens) enn ved en restriktiv bilpolitikk (økte bilkostnader). Denne fremgangsmåten innebærer at etterspørselsberegningen gjøres i Finansieringsmodellen og ikke i storsonemodellen.

Uansett hvilket scenario som analyseres vil inndatabehovet fra storsonemodellen være omtrent det samme. For hvert case hentes informasjon om årstall, befolkning, reiser og GK direkte fra storsonemodellen. I tillegg benyttes informasjon om kollektivtilbudets omfang i form av rutekm. Dette beregnes i storsonemodellen basert på informasjon om linjelengde og frekvens samt forutsetninger om driftsdøgnet.

## 4.3 Struktur i applikasjonen

Applikasjonen består i stor grad av python-moduler (arcpy) som kjøres utenfor Cube direkte i command-vinduet i Windows ved hjelp av batch-filer. Cube brukes som et styringsverktøy for disse scriptene og for oppretting og flytting av data. Selve modellen i Cube er dermed liten og alle script som benyttes ligger i mappen «Python» under mappen til STRATMOD-applikasjonen. Her genereres også .bat-filene som benyttes til å kjøre scenariene. Disse lages og overskriver de som ligger i mappen uten at de slettes etter siste kjøring. Figur 4.8 viser den overordnede strukturen i Kostnadsmodellen.

Steg 1: **Pilot 1** identifiserer om modellen skal kjøres med eller uten dataforberedelse avhengig av om valget er gjort i oppsettet av modellen.

Steg 2: **Branch 2** sender modellen videre til riktig oppsett avhengig av hva som er identifisert i Pilot 1.

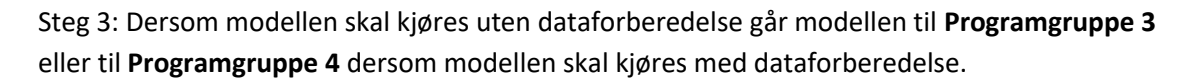

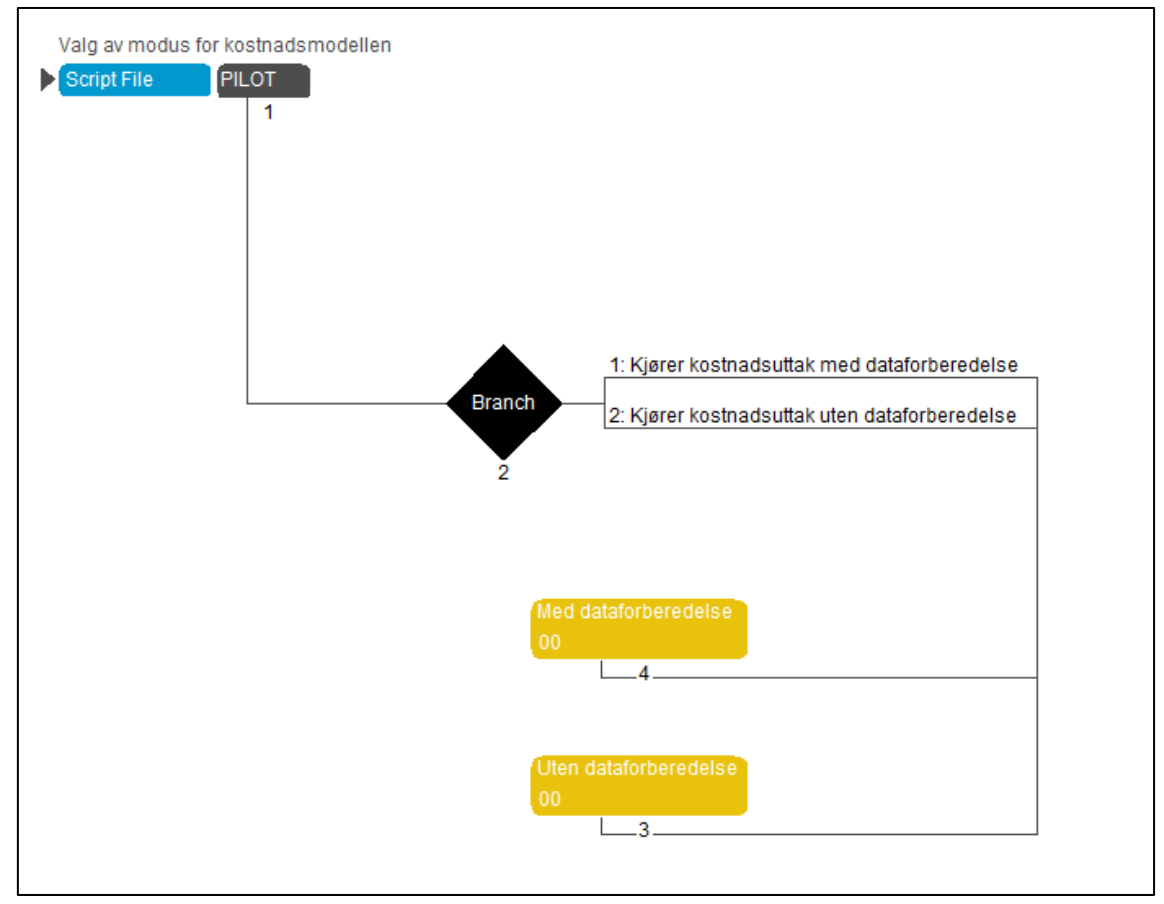

Figur 4.8: Overordnet struktur i Kostnadsmodellen.

Programgruppe 3 og 4 inneholder de samme programstegene med unntak av steget med dataforberedelse som kun ligger i Programgruppe 4. Figur 4.9 viser stegene i Programgruppe 4. Pilot 2 «Forbereder inndata til kostnadsmodellen» ligger kun i Programgruppe 4.

Steg 1: **Pilot 1** «Laget run.bat filer» skriver ut run.bat-filene som styrer resten av modellkjøringene. Disse genereres i Python-mappen før de flyttes til Kostnadsanalyse-mappen i scenario-mappen.

Steg 2: **Pilot 2** «Forbereder inndata til kostnadsmodellen» kjører et arcpy-script som slår sammen av- og påstigningsfilene fra en timesmodell til en fil for rush og en fil for lav som benyttes i de neste stegene. Dette er et tidkrevende steg dersom det er mange kollektivlinjer i en modell.

Steg 3: **Pilot 3** «Uttak av ruteinfo for rushtrafikk» avgrenser og aggregerer rutedata (påstigende, avstand og headway) per kollektivlinje og skriver ut resultatfilen «resultat\_rush\_{RTM\_scenario}\_{soneavgrensning}.dbf.

Steg 4: **Pilot 4** «Uttak av ruteinfo for lavtrafikk» avgrenser og aggregerer rutedata (påstigende, avstand og headway) per kollektivlinje og skriver ut resultatfilen «resultat\_lav\_{RTM\_scenario}\_{soneavgrensning}.dbf.

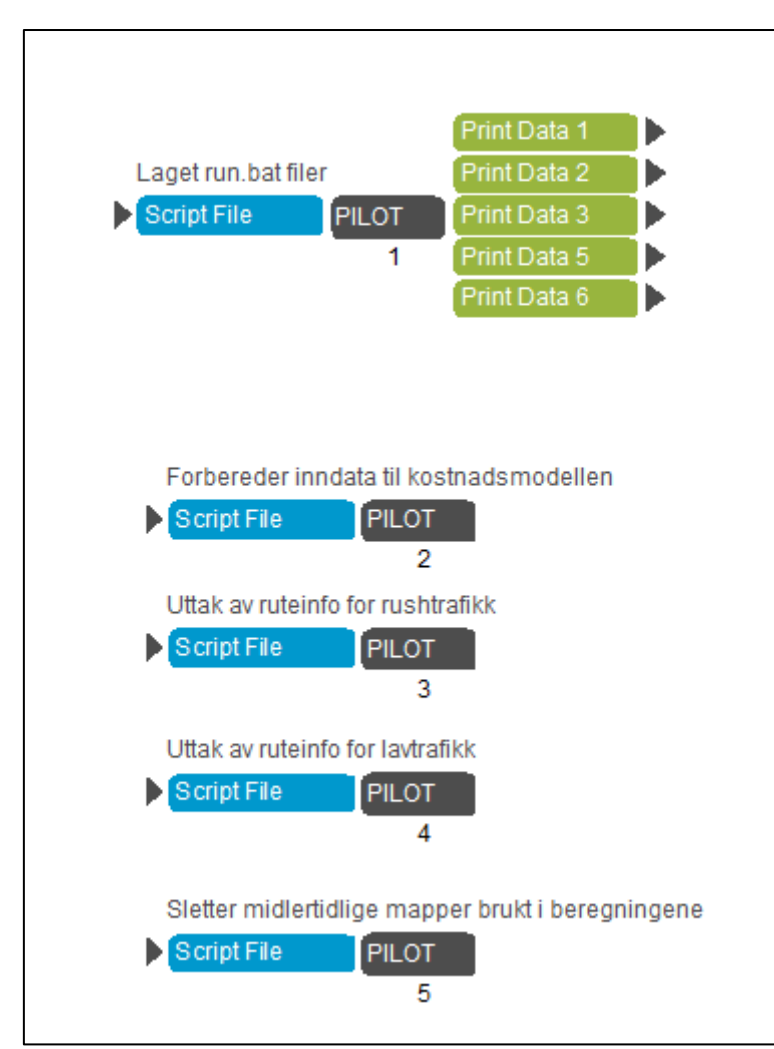

Figur 4.9: Oversikt over programsteg i Programgruppe 4 "Med dataforberedelse".

## 5 Stamlinjenett

Formålet med denne applikasjonen i Cube er å kunne gjøre en vurdering av eventuelle stamlinjenett i byområder der Storsonemodellen benyttes, uten å kode stamlinjenettet i TNext og beregne det i RTM. Dersom det er nødvendig å gjøre endringer i NTM så vil forberedelsesog beregningstiden øke ytterligere. Applikasjonen kan beregne nye LOS-data basert på brukerstyrte endringer i:

- 1. Endret frekvens i rush- og lavperioden
- 2. Sletting av ruter

Utgangspunktet for applikasjonen er at LOS-dataene for kollektivtrafikken i RTM ikke påvirkes av etterspørselsberegningen eller nettutlegginen, og forholder seg uforandret etter at de er generert. Ved å benytte modulene i RTM for generering av LOS-data med et endret kollektivtilbud kan for eksempel typiske endringer som faller innenfor utvikling av stamlinjenett beregnes. Dette kan være forsterket frekvens på enkelte kollektivlinjer og sletting av andre linjer. En sentral begrensning i uttaket er at det kun kan gjøres endringer innenfor eksisterende kollektivsystem. Det betyr at det ikke er mulig å legge til ruter som ikke allerede eksisterer i inndatasettet, forkorte eller forlenge de eller endre reisetiden. Dette er derfor en forenklet beregning som ikke kan brukes i alle analyser. LOS-dataene som genereres vektes mot reisematriser i en referansekjøring slik at endringene kan benyttes til å beregne endringer i GK fra referansen.

## 5.1 Brukerveiledning for oppsett av applikasjonen

Figur 5.1 viser vinduet for oppsett av modellen. Applikasjonen baserer seg stort sett på de samme valgene som for «Kostnadsmodellen» og «LOS-data fra RTM» applikasjonene. Årsaken til dette er at applikasjonen benytter en nedskalert utgave av «LOS-data fra RTM»applikasjonen for å generere nye LOS-data for et stamlinjenett scenario, og kostnadsmodellen kjøres automatisk for dette steget.

| Navn på scenario:                                                             |                                      |       |      |
|-------------------------------------------------------------------------------|--------------------------------------|-------|------|
| Navn på STRATMOD-scenario                                                     |                                      |       |      |
| Informasjon om RTM-modell resultatene kommer fra:                             |                                      |       |      |
| RTM-region                                                                    |                                      |       |      |
| Navn på RTM-scenario:                                                         |                                      |       |      |
| RTM-progaar                                                                   |                                      |       |      |
| RTM Region                                                                    |                                      |       |      |
| Year                                                                          |                                      |       |      |
| RTM Scenario Name                                                             |                                      |       |      |
| RTM Path (path folder with RTM catalog)                                       |                                      |       |      |
| Angi bokstav på disken RTM-mappen ligger på (f.eks C:):                       |                                      |       |      |
| Sti til python.exe                                                            | C:\Python27\ArcGIS10.3\python.exe Br | rowse | Edit |
| RTM Temp directory path:                                                      |                                      |       |      |
| Modellen ble kjørt med duster                                                 |                                      |       |      |
| Antall timer i rush?                                                          |                                      |       |      |
| • 3 timer                                                                     |                                      |       |      |
| C 2 timer (eksperimenteli, krever justering av transprob)                     |                                      |       |      |
| Antall tall totalt per celle (1-9, S:7-8, D:15-16):                           | D                                    |       |      |
| Geodatabase med inputdata brukt i RTM:                                        | Br                                   | rowse | Edit |
| Valg for kostnadsmodellen:                                                    |                                      |       |      |
| Oversiktskart med storsoner (Macrozones) shp-fil                              | Br                                   | rowse | Edit |
| Oversiktskart med storsoner (Macrozones) dbf-fil                              | Br                                   | rowse | Edit |
| Oversiktskart med storsoner (Macrozones) prj-fil                              | Br                                   | rowse | Edit |
| Oversiktskart med storsoner (Macrozones) shx-fil                              | Br                                   | rowse | Edit |
| Soner i utsnitt til kostnadsmodellen                                          |                                      |       |      |
| Skal hele kollektivlinjen beregnes eller kun de delene som er innenfor de val | gte sonene?                          |       |      |
| C Kun deler innefor valgt område                                              |                                      |       |      |
|                                                                               |                                      |       |      |
| vaig for stamlinjenettet:                                                     |                                      |       |      |
| Navn på referansescenario for STRATMOD-analysen:                              |                                      |       |      |
| Fil som inneholder det nye kollektivlinjene (.csv):                           | B                                    | rowse | Edit |
|                                                                               |                                      |       |      |
|                                                                               | Save Close Run                       |       |      |
|                                                                               |                                      |       |      |

Figur 5.1: Illustrasjon av oppsettet for applikasjonen.

Navn på scenario: Navn på STRATMOD-scenario: Ønsket navn på scenariet som skal kjøres

Informasjon om RTM-modell resultatene kommer fra: RTM-region: Regionen til RTM-scenariet data skal hentes fra. Navn på RTM Scenario: Navnet til RTM-scenariet data skal hentes fra. RTM-progaar: Beregningsåret til RTM-scenariet data skal hentes fra. Year: Samme som RTM-progaar RTM Scenario Name: Samme som «Navn på RTM-scenario» RTM-path: Filbanen til RTM-mappen. F.eks. C:\Regmod\_v3.9.2. RTM-temp: Filbanen til temp-mappen til RTM. F.eks. C:\Regmod\_v3.9.2\Temp Resultattype: Velg hvilken resultatmodus RTM-scenariet er beregnet for Modellen ble kjørt med Cluster: Velges dersom det ble brukt Cluster i kjøringen av RTMscenariet. Antall timer i rush: Velg det antall rush-timer RTM-scenariet ble kjørt med. Antall tall per celle: La D stå som default.

Geodatabase med input-data brukt i RTM: Velg geodatabasen med inndata til RTM-scenariet.

#### Valg for kostnadsmodellen:

**Oversiktskart med storsoner:** Her legges kartet med de aggregerte storsonene inn. Dette er vanligvis en fil der man har et kart med grunnkretsflater og benytter «dissolve»-funksjonen i ArcGis for å slå disse sammen til flater for storsoner. Man skal i denne filen kun ha en flate per storsone i kartet. Det må legges inn fire filer som er tilknyttet dette kartet: en shape-fil (.shp), en dbf-fil (.dbf), en prj-fil (.prj) og en shx-fil (.shx).

**Soner i utsnitt til kostnadsmodellen:** Her velger man hvilke soner som skal inngå i kostnadsmodellanalysen. Man kan legge inn enkeltsoner separert med komma (f.eks. 1,2,4,5) eller en sekvens med soner med start- og endesone separert med bindestrek (f.eks. 1-6) eller kombinasjon av disse (f.eks. 1,2,3,7-10).

NB! For å gjennomføre beregningen i Storsonemodellen så må sonene som er valgt ligge i sekvens, f.eks. 1-20. Dersom sonene ikke ligger i sekvens, f.eks. 1-15,20,25, så vil ikke resultatene kunne benyttes i Storsonemodellen.

#### Skal kostnadsmodellen kjøres med eller uten forberedelse av data:

- Med: benyttes dersom modellen er kjørt på resultattype time
- Uten: benyttes dersom modellen er kjørt på resultattype døgn

#### Valg for Stamlinjenettet:

Navn på referansescenario for STRATMOD-analysen: Her skal man skrive inn navnet på referansescenariet man ønsker å beregne endringene fra

**Fil som inneholder de nye kollektivlinjene (.csv):** Fil med endret kollektivsystem jf. kapittel 5.1.1.

## 5.1.1 Forberedelse av inndata for kollektivsystemet

Når et uttak er gjennomført med applikasjonen «LOS-data fra RTM» så genereres det også en liste over alle kollektivlinjene som inngår i geodatabasen for modellområdet. Dette er en Excelfil som lagres i mappen Stratmod-katalog\Scenario\Scenariokode\Inndata. Denne filen vil være utgangspunkt for de endringer som skal gjøres i stamlinjenett-scenariet. Figur 5.2 viser et eksempel på en slik fil.

Excel-filen inneholder alle feltene som inngår i inndata-settet i geodatabasen. For å kunne gjøre de nødvendige beregningene må det opprettes tre felter manuelt i Excel-filen.

- 1. I «kolonne T» opprettes «New\_Freq\_L» der det legges inn følgende formel,
  - HVIS(K2=0;" ";K2). Kolonne K er «Frequency» og formelen må kopieres for alle rader i arbeidsboken.
- 2. I «kolonne U» opprettes «New\_Freq\_R» der det legges inn følgende formel,
  - HVIS(L2=0;" ";L2). Kolonne L er «Frequencyrush» og formelen må kopieres for alle rader i arbeidsboken.
- 3. I «kolonne V» opprettes «Endring» og 0 legges inn i alle rader.

I kolonnen «New\_Freq\_L» kan man legge inn nye frekvenser for alle ruter i lavtrafikkperioden. *Disse skriver man over koden som er lagt inn over.* Ruter som ikke skal endres får da samme frekvens på grunn av steget ovenfor. Dersom man ønsker å slette noen linjer, så benyttes kolonnen «Endring». Settes frekvensen til 0 i en av tidsperioden så betyr det at den slutter å gå i den respektive tidsperioden.

I kolonnen «New\_Freq\_R» kan man legge inn nye frekvenser for alle ruter i rushtrafikkperioden. *Disse skriver man over koden som er lagt inn over*. Ruter som ikke skal endres får da samme frekvens på grunn av steget ovenfor. Dersom man ønsker å slette noen linjer, så benyttes kolonnen «Endring». Settes frekvensen til 0 i en av tidsperioden så betyr det at den slutter å gå i den respektive tidsperioden.

I kolonnen «Endring» legger man inn 1 for de linjene som man ønsker å fjerne fra inndataene.

Når man har gjort de ønskede endringene så må man lagre Excel-boken på .csv-format. Dette gjør man ved å velge FIL -> Lagre Som -> Gjeldende mappe -> Skriv inn filnavnet man ønsker og deretter velger man «CSV (semikolondelt)(\*.csv) i feltet Filtype. Deretter trykker man på Lagre.

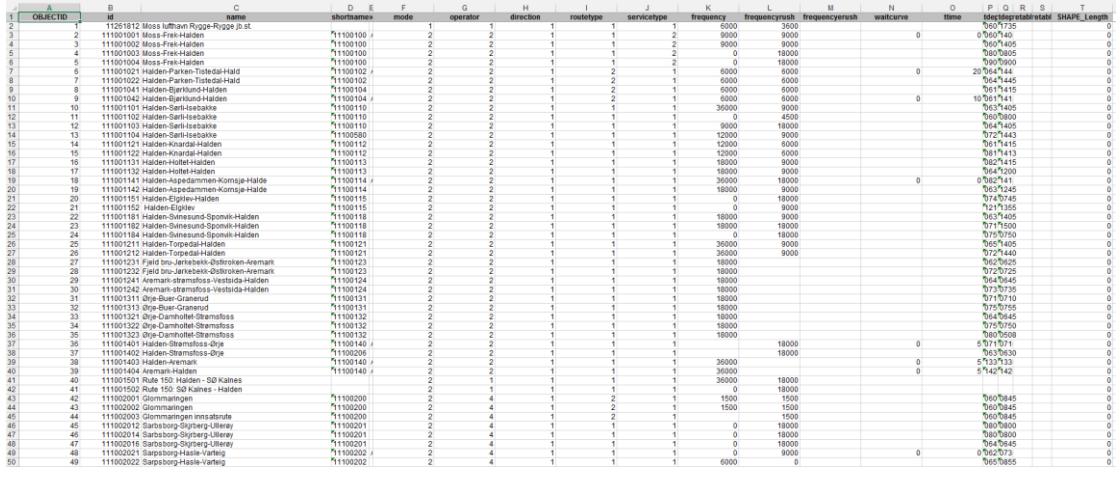

Figur 5.2: Eksempel på inndata-fil som må manipuleres for bruk i stamlinjenett-applikasjonen.

### 5.1.2 Oversikt over resultatmappen

Figur 5.3 viser et eksempel på resultatmappen fra Stamlinjenett-applikasjonen. Denne mappen heter Stamlinjenett og ligger i scenario-mappen til STRATMOD-scenariet applikasjonen henter data fra (Valget Navn på referansescenario for STRATMOD-analysen i oppsettet). Når dataene lastes inn til Storsonemodellen benyttes .csv-filer lagret i mappene «LOS\_Agg\_KOLL\_Lav» og «LOS\_Agg\_KOLL\_Rush»

| 🕌 Kostnadsanalyse                                           | 22.05.2017 12:45 | Filmappe         |          |
|-------------------------------------------------------------|------------------|------------------|----------|
| 📙 LOS_Agg_KOLL_Lav                                          | 22.05.2017 11:41 | Filmappe         |          |
| LOS_Agg_KOLL_Rush                                           | 22.05.2017 11:41 | Filmappe         |          |
| 🐌 Nettverk                                                  | 22.05.2017 11:41 | Filmappe         |          |
| 퉬 Temp                                                      | 23.05.2017 12:18 | Filmappe         |          |
| 🛛 kollektiv_avpåstigninger_06_07_DOM_Ostfold_2016_referanse | 22.05.2017 11:41 | DBF-fil          | 3 661 kB |
| 🕅 kollektiv_avpåstigninger_07_08_DOM_Ostfold_2016_referanse | 22.05.2017 11:41 | DBF-fil          | 3 661 kB |
| 🕅 kollektiv_avpåstigninger_08_09_DOM_Ostfold_2016_referanse | 22.05.2017 11:41 | DBF-fil          | 3 661 kB |
| 🕅 kollektiv_avpåstigninger_09_15_DOM_Ostfold_2016_referanse | 22.05.2017 11:41 | DBF-fil          | 3 624 kB |
| 🕅 kollektiv_avpåstigninger_15_16_DOM_Ostfold_2016_referanse | 22.05.2017 11:41 | DBF-fil          | 3 661 kB |
| 🕅 kollektiv_avpåstigninger_16_17_DOM_Ostfold_2016_referanse | 22.05.2017 11:41 | DBF-fil          | 3 661 kB |
| 🕅 kollektiv_avpåstigninger_17_18_DOM_Ostfold_2016_referanse | 22.05.2017 11:42 | DBF-fil          | 3 661 kB |
| 🛿 kollektiv_avpåstigninger_18_06_DOM_Ostfold_2016_referanse | 22.05.2017 11:42 | DBF-fil          | 3 624 kB |
| 🛿 kollektiv_avpåstigninger_ntm6_DOM_Ostfold_2016_referanse  | 22.05.2017 11:41 | DBF-fil          | 3 869 kB |
| LOS_Kollektiv_LAV_DOM_Ostfold_2016_referanse                | 22.05.2017 11:41 | Microsoft Access | 122 kB   |
| LOS_Kollektiv_RUSH_DOM_Ostfold_2016_referanse               | 22.05.2017 11:41 | Microsoft Access | 123 kB   |
|                                                             |                  |                  |          |
|                                                             |                  |                  |          |

Figur 5.3: Eksempel på resultatmappe for Stamlinjenett-applikasjonen.

## 5.2 Struktur i applikasjonen

Figur 5.4 gir en oversikt over strukturen og programgruppene i applikasjonen. Programgruppe 5 *Aggregering av LOS-data og Reiser*, programgruppe 6 *CSV-utskrift til Excel-eksport* og programgruppe 8 *Uttak kostnadsmodell* baserer seg på de samme prinsippene som er forklart i kapitlene om «LOS-data fra RTM»-applikasjonen og «Kostnadsmodellen»-applikasjonen. De blir dermed ikke omtalt i dette kapittelet.

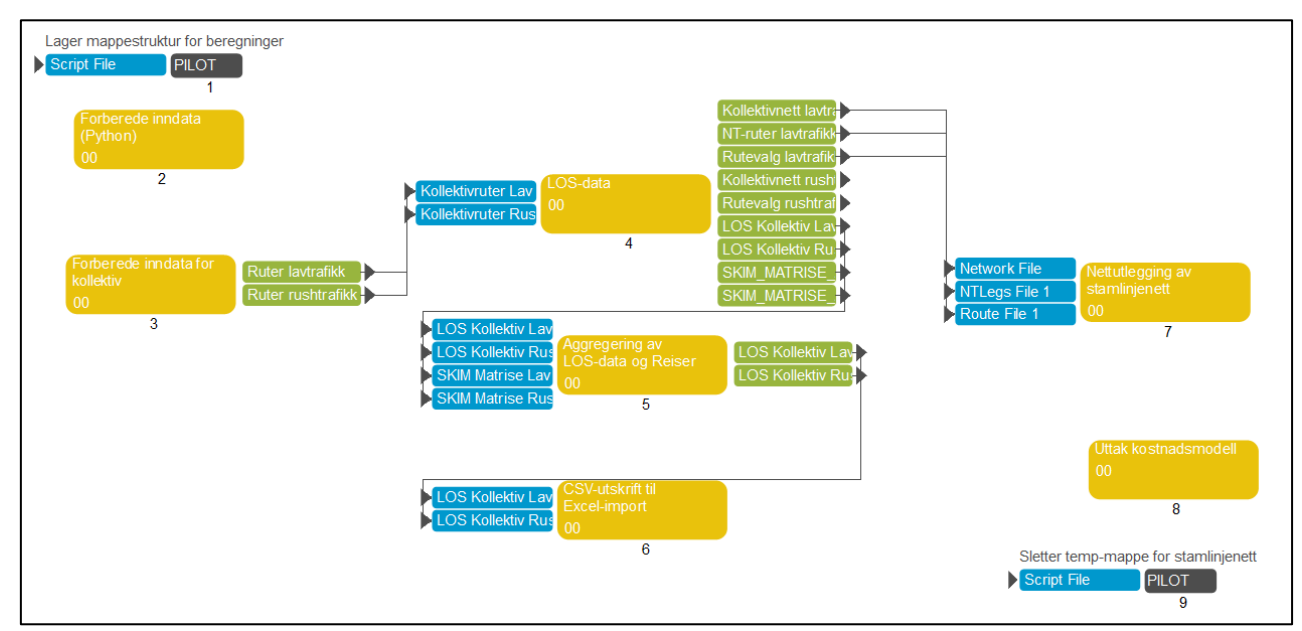

Figur 5.4: Illustrasjon av strukturen i applikasjonen.

Steg 1 (Pilot 1) oppretter nødvendig mappestruktur for at applikasjonen skal kunne kjøre

Steg 9 (Pilot 9) sletter mappen med midlertidige filer brukt i beregningen.

## 5.2.1 Steg 2: Forberedelse av inndata til applikasjonen

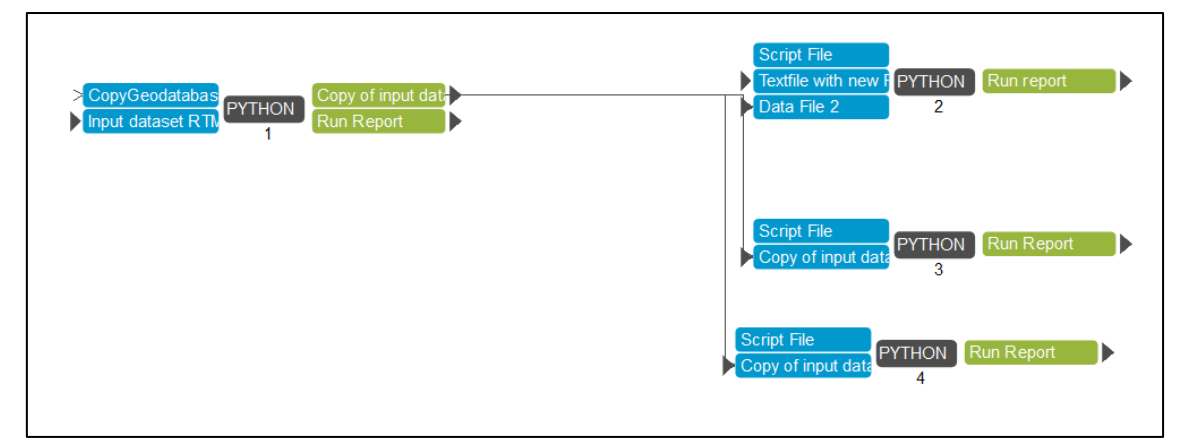

Figur 5.5: Oversikt over beregningssteg i programgruppe 2 Forberedelse av inndata til applikasjonen.

I dette steget lages inndataene til applikasjonen. Endringene i kollektivsystemet som brukeren har lagt inn i oppsettet integreres i geodatabasen med inndata benyttet i referansen. Resultatet av programgruppen er en ny geodatabase som inneholder det nye kollektivtilbudet.

## 5.2.2 Steg 3: Forberede inndata for kollektiv

Dette steget genererer filer med rutebeskrivelser for rushtrafikk- og lavtrafikkperioden. Matrix 1, som gjennomfører denne jobben, er hentet fra RTM versjon 3.9.2 uten noen modifikasjoner. For en beskrivelse av metodikken vises det til den tekniske dokumentasjonen som følger med RTM av Malmin (2016).

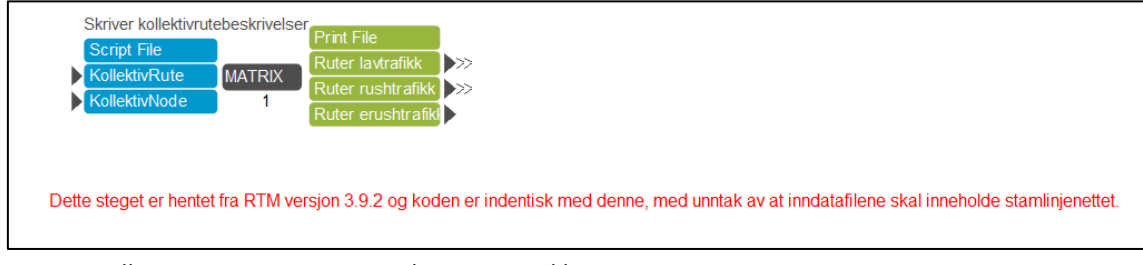

Figur 5.6: Illustrasjon av steg 3 i Stamlinjenett-applikasjonen.

## 5.2.3 Steg 4: LOS-data

Steg 4: *LOS-data* benytter modulen (steg 1 - 4) i RTM fra versjon 3.9.2 for å generere LOS-data for kollektiv. Det er ikke gjort endringer i selve kildekoden til disse stegene, kun hvor filene hentes fra. Steg 5 genererer manglende LOS-data som ikke genereres i steg 1-4. Dette er å splitte gangtiden på gangtid til/fra holdeplass og gangtid ved bytte.

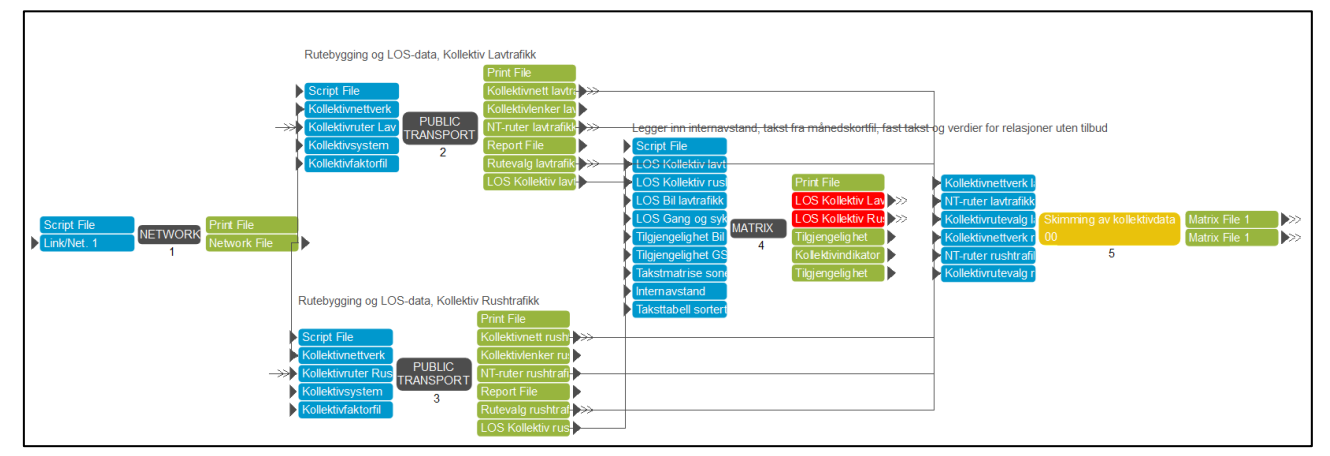

Figur 5.7: Illustrasjon av steg 4 i Stamlinjenett-applikasjonen.

## 5.2.4 Steg 7: Nettutlegging av stamlinjenett

Steg 7 *Nettutlegging av stamlinjenett* kjører en nettutlegging av kollektivreisene etter metodikken i RTM versjon 3.9.2. Kildekoden er ikke endret fra RTM. Dette steget er nødvendig for å generere av- og påstigningsfiler til kostnadsmodulen i applikasjonen.

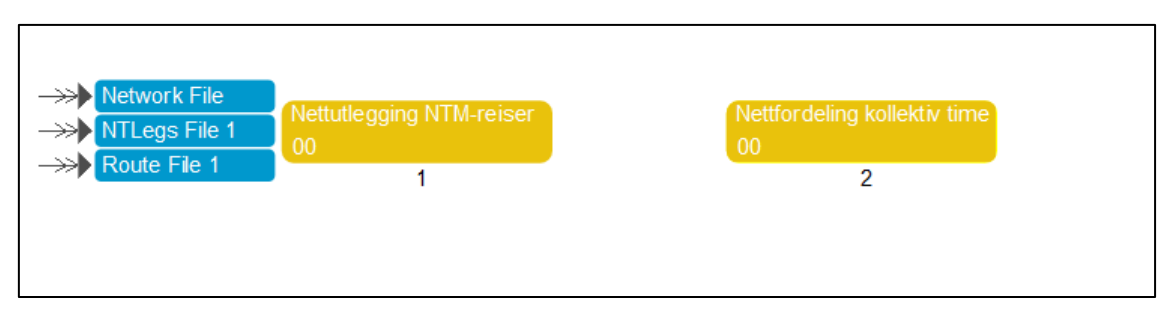

Figur 5.8: Illustrasjon av steg 7 i Stamlinjenett-applikasjonen.

## **6** Referanser

- Berg, M., Høyem, H., & Haug, T. W. (2017). *Dokumentasjon av storsonemodellen. UA-notat* 96/2016. Oslo: Urbanet Analyse.
- Malmin, O. (2016). *Cube Teknisk dokumentasjon av Regional persontransportmodell versjon* 3.9.2. Trondheim: Sintef Teknologi og samfunn Transportforsking.
- Norheim, B., Kjørstad, K. N., Betanzo, M., Berg, M., & Ellis, I. O. (2015). *Effekter av målrettede tiltak. Klimaeffektiv kollektivsatsing. UA-rapport 72/2015.* Oslo: Urbanet Analyse.

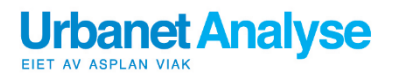

Urbanet Analyse AS Tlf: [+47] 96 200 700 Kongensgate 1, 0153 Oslo urbanet@urbanet.no

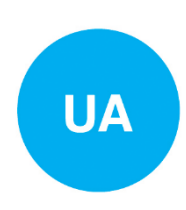